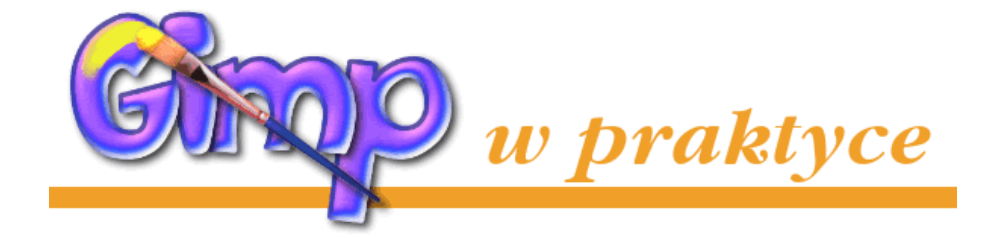

# Przepisy czyli jak TO zrobić w GIMP-ie

Do korzystania z hiperłącz w dokumencie niezbędne są pliki umieszczone w tym samym katalogu: gimp0.pdf; poznaj\_wilbera.pdf; 001\_1617.htm; przyklad.htm; *4 pliki* \*.gif; gimpujemy\_on1.png

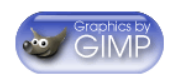

Copyright © 2001 by Maciej Jezierski. All rights reserved. Wszystkie prawa zastrzeżone.

# Spis treści

| 1  | Jak tworzyć gify animowane i statyczne, a także jak uzyskać przezroczystość? | 1  |
|----|------------------------------------------------------------------------------|----|
| 2  | Jak stworzyć efektowny napis, oraz jak pisać po okręgu?                      | 6  |
| 3  | Skanowanie i kolorowanie rysunków                                            | 8  |
| 4  | Cięcie i mapowanie obrazka na potrzeby www                                   | 13 |
| 5  | Kolorowanie czarnobiałych zdjęć                                              | 17 |
| 6  | Mapowanie wypukłości czyli wyciskanie z obiektów trzeciego wymiaru           | 19 |
| 7  | Wtapianie (zmiękczanie) krawędzi dowolnych obiektów                          | 24 |
| 8  | Formaty plików — krótko o tym jak zapisywać grafikę                          | 30 |
|    | 8.1 Format gimpowy                                                           | 30 |
|    | 8.2 Formaty do zastosowań sieciowych                                         | 31 |
|    | 8.3 Inne formaty plików                                                      | 33 |
| 9  | Jak wypełnić tekst obrazem?                                                  | 34 |
| 10 | Jak usunąć efekt "czerwonych oczu"?                                          | 37 |
| 11 | Jak zrobić przycisk (button) wykorzystując dotychczasową wiedzę o GIMP-ie?   | 39 |

# 1 Jak tworzyć gify animowane i statyczne, a także jak uzyskać przezroczystość?

#### Uwaga:

Przed przystąpieniem do nauki bardzo ważna informacja. Z powodów licencyjnych, GIMP (*przynajmniej pod Windowsem*) nie jest wyposażony w obsługę GIF-*ów* ani TIFF-*ów* z kompresją LZW.

Firma UNISYS w 1999 roku zwietrzyła interes i jako że patent na kompresję LZW należy do nich, wprowadziła opłaty dla producentów oprogramowania wykorzystujących ten algorytm.

Sprawa jest dokładnie opisana (*po angielsku*) na stronie: "Burn All GIFs" http://burnallgifs.org/,

a tu jest adres do strony z opisem licencji na GIF-y: http://www.unisys.com/unisys/lzw/

Nie wiem, czy w Polsce obowiązuje to ograniczenie licencyjne, ale podejrzewam, że tak. Pod adresem:

http://www.iki.fi/tml/gimp/win32/lzw-plugins-20001226.zip

dostępne są trzy plug-iny (gif.exe, gifload.exe, tiff.exe). Trzeba je przekopiować do folderu zawierającego inne pluginy GIMP-*a* (*dotyczy wersji dla Windows*). Standardowo jest to folder GIMP\plug-ins. Należy także usunąć stamtąd plik tiff\_nolzw.exe. Po ponownym uruchomieniu programu będziemy mieli możliwość odczytywania i zapisywania GIFów (*w tym również animowanych*) i TIFF-*ów* (*kompresowanych metodą LZW*, *bo te bez kokompresji są czytane nawet bez nowego pluginu*).

Najlepiej od razu ściągnąć też łatkę do samego programu (*plik* gimp.exe) ze strony:

http://www.signs.pl/download.php?dcategory=Uaktualnienia&sortby= i skopiować go do katalogu gimp\bin (*nadpisać już istniejacy plik*), to zapobiegnie wywalaniu się GIMP-*a* przy zamykaniu niezapisanych obrazków.

GIF-y można zapisywać na 100% ale nie wybierajcie z listy rozszerzenia (*jest wyszarzone*) tylko piszcie nazwę pliku i odpowiednie rozszerzenie — nazwa.gif a program sam zapisze plik w odpowiednim formacie.

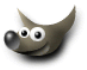

Po tym wstępie możemy zabrać się do roboty. Stworzymy prosty animowany banner. Pamiętajcie by pracę zapisać w formacie GIMP-*a* xcf i jako RGB (*konwersję na GIF-a wykonujemy na samym końcu*), dzięki temu oryginał bedzie zawsze miał najwyższą jakość.

- 1. Stwórzmy nowy obrazek o rozmiarach bannera 468x60 pikseli
- 2. Kolejne klatki animacji są po prostu kolejnymi warstwami obrazka, warstwa Background jest pierwszą klatką naszego bannera. Zrobię 5 klatek:

| Background — pierwsza klatka:     | GIMP                      |
|-----------------------------------|---------------------------|
| Frame_02 — <i>druga klatka:</i>   | GIMP to                   |
| Frame_03 — <i>trzecia klatka:</i> | GIMP to jest              |
| Frame_04 — czwarta klatka:        | GIMP to jest to           |
| Frame_05 — <i>piąta klatka:</i>   | GIMPowanie na ekranie 🛛 🥶 |

3. Mamy już wszystkie klatki ale jeszcze została najważniejsza rzecz jaką jest określenie czasu trwania wyświetlania poszczególnych klatek, oraz jak mają się pojawiać (*czy zawartość klatki ma być dodawana do poprzedniej, czy ma ją zastępować*).

Czas wyrażamy w milisekundach (ms). 100 ms to 0,1 sekundy czyli 1000 ms to 1 sekunda.

Sposób pojawiania się klatek określa wpis replace i combine.

Replace — zastępowanie poprzedniej klatki bieżącą.

Combine — dołącza bieżącą klatke do poprzedniej.

Zawsze określajcie czas i sposób zastępowania klatek, a unikniecie przykrych niespodzianek!

Wszystkie te parametry wpisujemy w nawiasach za nazwą warstwy tak jak poniżej.

W naszym przykładzie 4 pierwsze klatki będa wyświetlane 1 sekundę a ostatnia 2 sekundy, pierwsze 4 klatki będą do siebie dodawane a piąta klatka będzie je wszystkie zastępować, pierwsza klatka nawet gdy nie zdefiniujemy tego, zawsze zastępuje ostatnią.

Czyli powinniśmy tak nazywać nasze warstwy (*bez spacji*) jak poniżej:

| Background(1000ms)(replace) |
|-----------------------------|
| Frame_02(1000ms)(combine)   |
| Frame_03(1000ms)(combine)   |
| Frame_04(1000ms)(combine)   |
| Frame_05(2000ms)(replace)   |

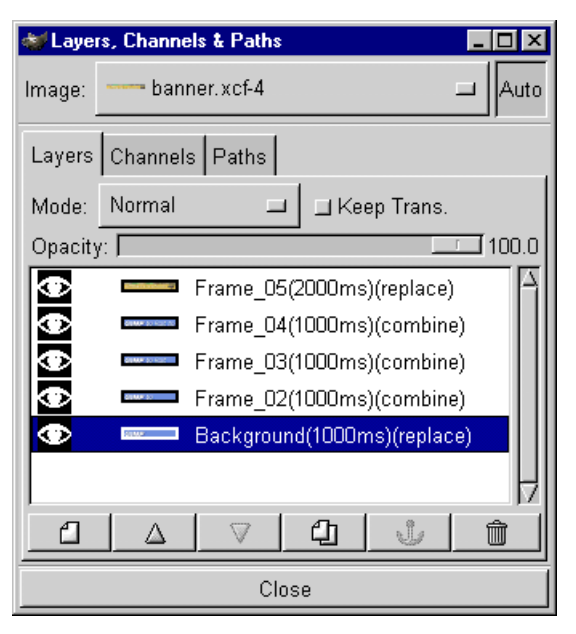

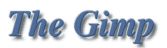

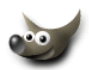

4. Możemy obejrzeć sobie naszą animację przed jej zapisaniem wybierając filtr Animation Playback (Filters/Animation /Animation Playback) i ewentualnie skorygować czasy dla poszczególnych klatek:

| Maination Playback: D:\cdima  | ige\banner.xcf |       |  |  |  |
|-------------------------------|----------------|-------|--|--|--|
| Playback: D:\cdimage\banner.x | cf             |       |  |  |  |
| Play/Stop                     | Rewind         | Step  |  |  |  |
| GIMP                          |                |       |  |  |  |
|                               | Frame 1 of 5   |       |  |  |  |
|                               |                | Close |  |  |  |

 Gdy jesteśmy zadowoleni zmieniamy paletę kolorów na indeksowaną (ALT+I), ja użyłem 256 kolorów bez ditheringu (No Color Dithering):

| 😻 Indexed Color Conversion                                                                         |  |  |  |  |  |
|----------------------------------------------------------------------------------------------------|--|--|--|--|--|
| General Palette Options                                                                            |  |  |  |  |  |
| ☆ Generate Optimal Palette: # of Colors: 255                                                       |  |  |  |  |  |
|                                                                                                    |  |  |  |  |  |
| ⇔ Use Black/White (1-Bit) Palette                                                                  |  |  |  |  |  |
| Dither Options                                                                                     |  |  |  |  |  |
| * No Color Dithering                                                                               |  |  |  |  |  |
| Positioned Color Dithering                                                                         |  |  |  |  |  |
|                                                                                                    |  |  |  |  |  |
|                                                                                                    |  |  |  |  |  |
| ☐ Enable Dithering of Transparency                                                                 |  |  |  |  |  |
| [Warning]                                                                                          |  |  |  |  |  |
| You are attempting to convert an image with                                                        |  |  |  |  |  |
| alpha/layers from RGB/GRAY to INDEXED.                                                             |  |  |  |  |  |
| You should not generate a palette of more than<br>255 colors if you intend to create a transparent |  |  |  |  |  |
| or animated GIF file from this image.                                                              |  |  |  |  |  |
|                                                                                                    |  |  |  |  |  |
| RK Cancel                                                                                          |  |  |  |  |  |

6. Możemy teraz zoptymalizować naszą animację filtrem Animation Optimize (Filters/Animation/Animation Optimize), usuniemy w ten sposób powtarzające się piksele.

A oto efekt optymalizacji, możemy zauważyć, że klatka pierwsza i ostatnia pozostały bez zmian, a z klatek 2,3 i 4 zostały usunięte powtarzające się piksele (*ponieważ zawartość tych klatek dodajemy do pierwszej* — combine), dzięki czemu nasza animacja zajmie mniej miejsca:

Background — *pierwsza klatka:* Frame\_02 — *druga klatka:* Frame\_3 — *trzecia klatka:* Frame\_04 — *czwarta klatka:* Frame\_05 — *piąta klatka:* 

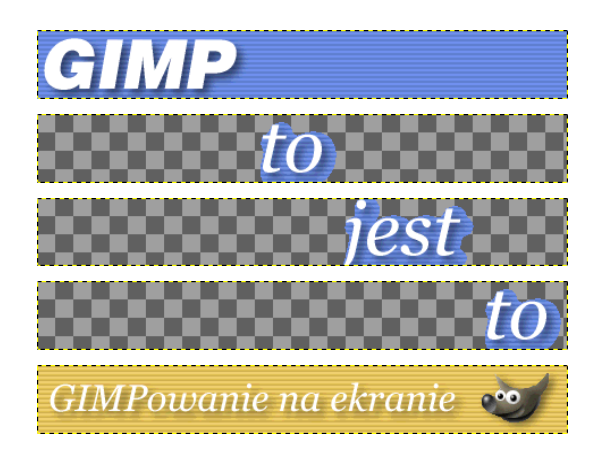

7. Teraz zapisujemy naszego gifa. Nazywamy go jakoś i jak wspominałem na początku nie szukajmy na liście rozszerzeń formatu gif tylko napiszmy nazwę, kropkę i rozszerzenie gif, klikamy OK i wyskoczy nam okienko dające możliwość albo złączenia wszystkich warstw (to nas nie interesuje), lub zapisania obrazka jako animacji — Save as Animation (wybieramy właśnie tę opcję):

✓ Export File
 Your image should be exported before it can be saved for the following reasons:
 GIF can only handle layers as animation frames
 ✓ Merge Visible Layers
 Save as Animation
 The export conversion won't modify your original image.
 Export
 Ignore
 Cancel

Klikamy Export i wyskakuje kolejne okienko Save as GIF możemy dodać progresywne pojawianie się obrazka (Interlace), komentarz (GIF Comment), aniczy macja ma trwać wieczność (Loop forever), i jak mają zachowywać się niezdefiniowane klatki (jak długo mają trwać i jak się pojawiać) dlatego zalecam, by przed zapisywaniem gifów definiować w nazwie warstwy, czas i sposób pojawiania się klatek:

| 😻 Save as GIF 📃                                                        |     |
|------------------------------------------------------------------------|-----|
| GIF Options                                                            |     |
| ☐ Interlace                                                            |     |
| GIF Comment:                                                           | Þ   |
| Animated GIF Options                                                   |     |
| Loop forever                                                           |     |
| Delay between Frames where Unspecified: 100 $\Rightarrow$ Milliseconds |     |
| Frame Disposal where Unspecified: I don't Care                         |     |
| Can                                                                    | cel |

#### 8. A oto efekt końcowy, tu są dwa bannery:

- górny zoptymalizowany około 20KB (może miałby mniej gdybym zmniejszył paletę kolorów).
- dolny nieoptymalizowany nie różni się wizualnie właściwie niczym ale waży około 37KB (ma nadmiar pikseli).

#### A tu jest plik źródłowy xcf tego bannera.

9. Jak poprawnie tworzyć przezroczystość GIF-a?
Przedstawię to na przykładzie napisu GIMP, który ma kolor czarny i chcemy by dobrze wyglądał na tle o kolorze FFCC00 (*RGB 255,204,0*).
Pewnie większość z Was utworzyłaby przezroczysty plik, napisała GIMP, zmieniła paletę kolorów na indeksowaną (ALT+I) i zapisała to jako GIF. Prawda?

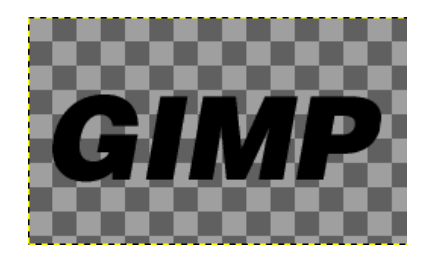

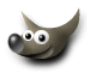

I wyjdzie nam napis postrzępiony, jednym słowem ohyda (*patrz obok*):

A należy zrobić tak:

Tworzymy napis na warstwie powyżej warstwy Background, warstwę Background kasujemy z palety warstw i na takim tle, na jakim ma być umieszczony nasz GIF, różdżką (*lub* select/By Color) zaznaczamy tło (*wartość* Threshold=15):

i kasujemy zaznaczone tło (CTRL+K), otrzymamy czarny napis z krawędziami na których zostały też piksele w kolorze pośrednim między czarnym a tłem (*na powiększeniu po prawej widać to lepiej*):

A na dole zestawienie, po lewej ten ohydny postrzępiony GIF a po prawej robiony tym drugim sposobem (*piękny i gładki*):

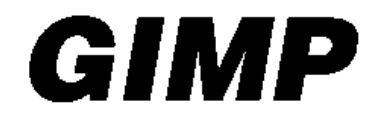

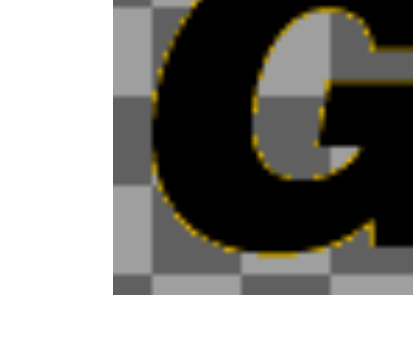

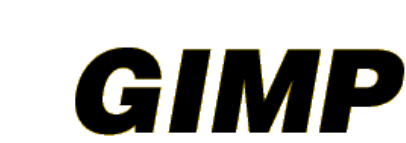

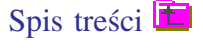

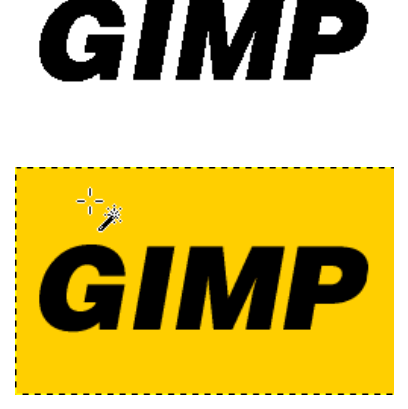

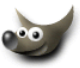

# 2 Jak stworzyć efektowny napis, oraz jak pisać po okręgu?

Efektowne napisy w GIMP-*ie* może tworzyć dosłownie każdy, leń czy totalne beztaleńcie w dziedzinie grafiki. Nie nadużywajcie ich, bo choć są fajne to stosowane w nadmiarze mogą przynieść odmienny skutek od zamierzonego.

Wszystko to jest możliwe dzięki mini programikom tzw. Script-Fu, żeby się do nich dostać klikamy menu Xtns (*Rozszerzenia*) na palecie głównej GIMP-*a* i wybieramy Script-Fu/Logos (*nie wybierajcie Logosów z menu obrazka, bo nie będą dobrze działały*).

Efektem działania skryptów z sekcji Logos będą nowe pliki z odpowiednimi napisami umieszczonymi na warstwach, dzięki czemu możemy skopiować taki napis i wkleić go do dowolnego obrazka.

Wszystkich efektów jest 30, więc mamy z czego wybierać.

Moja rada: Używajcie fontów dużych rozmiarów i raczej "grubych", da to lepsze rezultaty.

Po wybraniu jakiegokolwiek ze skryptów, wyskoczy okienko z opcjami jakimi można manipulować, które są różne dla poszczególnych efektów.

Obok jest pokazane okienko dla skryptu Bovination, który tworzy napis łaciaty jak krowa. W polu Text wpisujemy nasz napis, Font size decyduje o rozmiarze, Font o kroju napisu, Spot density o zagęszczeniu łat w pionie i poziomie, Background Color decyduje o kolorze tła:

| 🙀 Script-Fu: Logos/Bovination 💦 🗖 🗙  |
|--------------------------------------|
| Script Arguments                     |
| Text: Szalony napis                  |
| Font Size (pixels): 60 $\rightarrow$ |
| Font: WITZERLANDBLACI                |
| Spots density X: 16                  |
| Spots density Y: 4                   |
| Background Color:                    |
| Reset to Defaults                    |
| About OK Cancel                      |
| Script-Fu: Logos/Bovination          |

Oto efekt działania skryptu Bovination:

A to skrypt Cristal (można w opcjach określić teksturę, przezroczystość itp.):

Skrypt Cool Metal:

Skrypt 3D Outline:

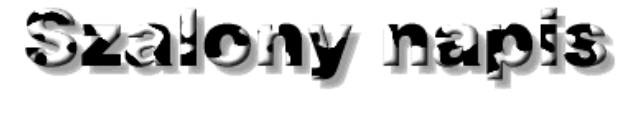

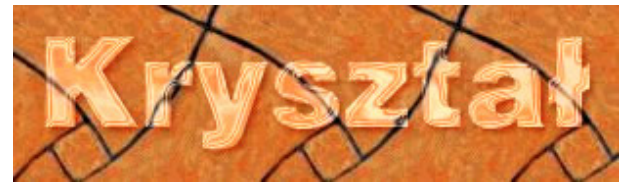

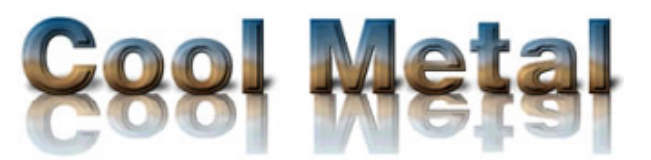

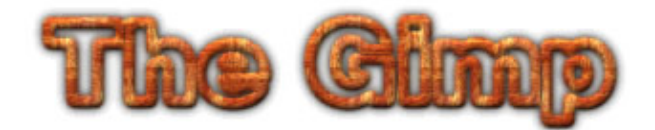

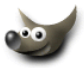

Nie będę tu przedstawiał efektu działania wszystkich skryptów, bo nie ma to większego sensu, poeksperymentujcie sami.

#### Pisanie po okręgu

Skrypt Text Circle z sekcji Logos służy do umieszczania tekstu na okręgu.

Okienko dialogowe wygląda tak:

W polu Text wpisujemy tekst, jaki ma zostać umieszczony na okręgu, Radius określa promień okręgu w pikselach, Start Angle ustawia punkt początkowy napisu (*jeśli kąt wynosi zero to początek napisu jest na godzinie 12, jeśli —*90 *to na godzinie dziewiątej itd.*), Fill Angle określa czy napis ma być rozstrzelony na całym obwodzie okręgu (*360 stopni*), czy też ma się zmieścić na mniejszym wycinku obwodu.

Font Size — rozmiar fontu,

Antialias — wygładzanie liter,

Font wybieramy krój pisma, czasem może się zdarzyć (*pod Windows*), że jeśli font ma wiele stron kodowych, to GIMP nie wykona pomyślnie zadania póki nie wybierzemy strony kodowej iso88591:

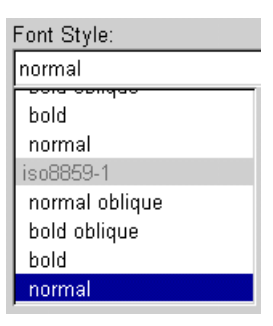

Poniżej przykłady tego samego napisu (*font* Arial, *rozmiar* 20, *promień* koła 80) z różnymi parametrami Start Angle i Fill Angle (*linia żółto-czarna pokazuje granicę warstwy z napisem*).

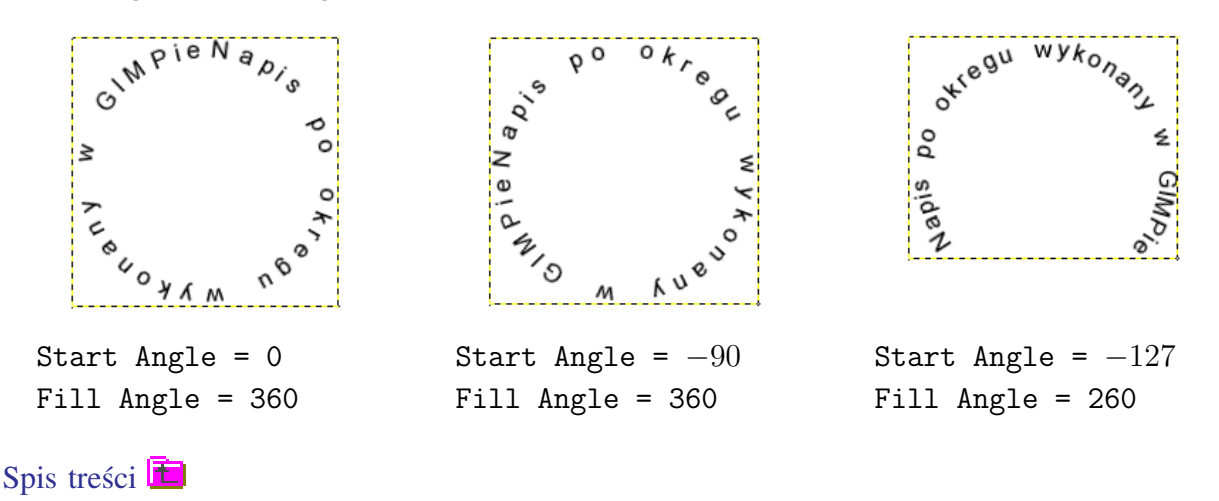

| 🕂 Script-Fu: Logos/ |                      |  |  |  |
|---------------------|----------------------|--|--|--|
| Script Arguments    |                      |  |  |  |
| Text:               | Napis po okręgu wyki |  |  |  |
| Radius:             | 80 👌                 |  |  |  |
| Start Angle:        | -90 👌                |  |  |  |
| Fill Angle:         | 360 🔶                |  |  |  |
| Font Size (pixels): | 20 4                 |  |  |  |
| F Antialias         |                      |  |  |  |
| Font:               | ARIAL                |  |  |  |
| Reset to Defaults   |                      |  |  |  |
| About               | OK Cancel            |  |  |  |
| Script-Fu: Logos/Te | xt Circle            |  |  |  |

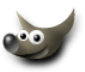

### 3 Skanowanie i kolorowanie rysunków

Czasem lepiej (*i wygodniej*) jest stworzyć rysunek na kartce papieru a dopiero potem wskanować go i pokolorować.

#### Jak skanować?

Jeśli rysunek ma być użyty jako grafika sieciowa lub drukowany na atramentówce czy laserze, to najlepiej wskanujmy go w rozdzielczości 200 DPI (*zaraz powiem dlaczego*).

Jeżeli zaś rysunek ma być w przyszłości drukowany np. offsetem to lepiej od razu wskanować go w rozdzielczości 300 DPI.

Wyższe rozdzielczości skanowania nie mają sensu w naszym przypadku, chyba że jesteśmy masochistami i lubimy czekać aż komputer przetworzy masę nikomu niepotrzebnych nadmiarowych pikseli.

#### Dlaczego skanować rysunek przeznaczony do internetu w rozdzielczości 200 DPI?

Dzięki takiej rozdzielczości mamy pole manewru i możemy pomniejszać obrazek do pożądanego rozmiaru. Zmniejszając rysunek zmiękczamy również krawędzie co sprawia, że linie stają się łagodniejsze i nie widać postrzępionych krawędzi.

Rysunek w rozdzielczości 200 DPI posiada wystarczającą ilość pikseli by ładnie go wydrukować na plujce czy laserze (*dla laserowej drukarki wystarczy nawet 150 DPI*). Nie należy mylić rozdzielczości drukarki z rozdzielczością rysunku. Jeśli drukarka ma 1200 DPI nie oznacza to wcale, że nasza grafika ma być wskanowana w takiej rozdzielczości, co byłoby zresztą szaleństwem.

W tym tutorialu zajmiemy się skanowaniem i kolorowaniem rysunku, narysowanego wcześniej na białej kartce papieru.

1. Skanujemy nasz rysunek. Ja skanowałem go w rozdzielczości 150 DPI (bo i tak po obróbce zamierzam go zmniejszyć, skanujemy w trybie Grayscale (*odcienie szarości*).

Po wskanowaniu nie otrzymamy idealnie białego tła:

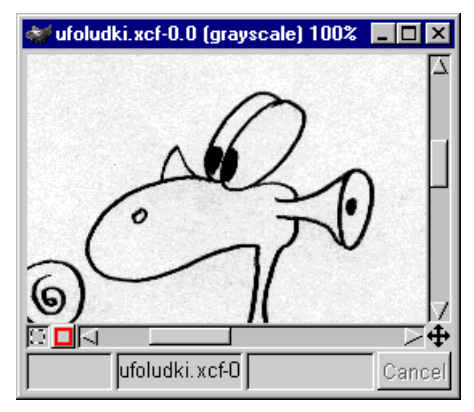

2. Żebyśmy mogli kolorować rysunek, należy najpierw wstępnie go obrobić. Usuniemy to szare tło zamieniając je na białe. Można zrobić to na kilka sposobów. Ja zastosowałem komendę Brightness-Contrast (*jasność-kontrast*) z menu Image/Color/Brightmess-Contrast. Nie ruszamy suwaka jasnosci (Brightness), używamy tylko kontrastu (Contrast). Ja użyłem akurat trzy razy pod rząd tej komendy z następującymi parametrami kontrastu: 50, 30 i na koniec jeszcze raz 30 (*oczywiście w waszym przypadku mogą to być inne wartości*).

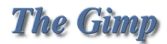

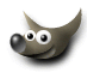

Pozostałe śmieci (niepotrzebne piksele) usuwamy gumką

Gdy już jesteśmy zadowoleni z efektu zamieniamy obrazek z Grayscale na RGB (*menu obrazka* Image/Mode/RGB lub ALTR+):

Obrazek należy zapisać w formacie GIMP-*a* czyli nazwa.xcf, dzięki czemu nie zgubimy warstw.

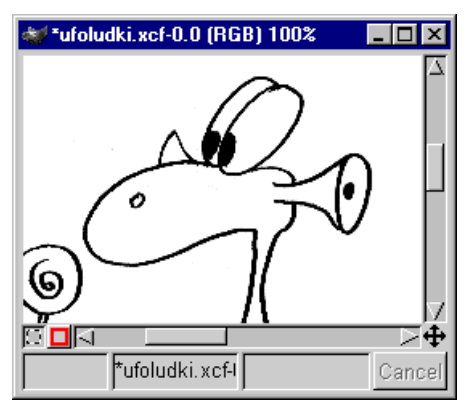

- 3. Następnie powielamy warstwę Background na której jest nasz rysunek (*nie wiesz jak ope-rować warstwami to zerknij tutaj*) i mając ją zaznaczoną usuwamy z niej rysunek komendą Edit/Clear lub CTRL+K. Dlatego to tak robimy, bo chcemy by postacie, które są na rysunku, gdy je pokolorujemy, dały się bezproblemowo przenieść np. do innego pliku lub gdy chcemy dowolnie manipulowac tłem.
- 4. Przechodzimy na warstwę z obrazkiem i za pomocą czarodziejskiej różdżki zaznaczamy fragmenty rysunku (*wartość* threshold *różdżki ustawmy na około 40, by nie było jasnej obwódki z piskeli wokół rysunku*), które mają być przezroczyste (*przez nie będzie widać tło*), gdy zaznaczymy taki fragment to kasujemy go CTRL+K.

Dla ułatwienia, na palecie warstw klikamy na oku obok warstwy Background co spowoduje, że tło chwilowo zniknie, a my zobaczymy szachownicę w miejscach, gdzie wykasowaliśmy piksele z warstwy z obrazkiem, która informuje nas co będzie przezroczyste:

5. Gdy już mamy przygotowany rysunek i pokasowaliśmy na nim niechciane piksele, robimy kopię warstwy na której on się znajduje. Na palecie warstw powinna być taka sytuacja (*oczywiście możecie dowolnie nazywać wasze warstwy, ja pozostawiłem domyślne*):

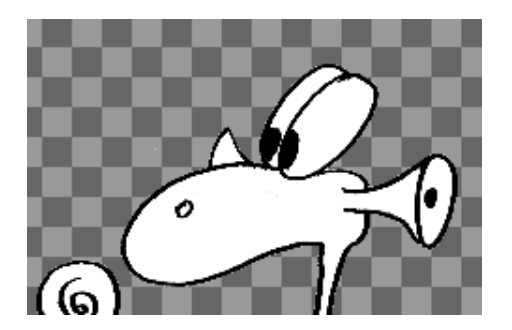

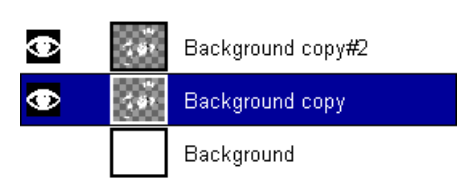

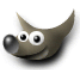

- 6. Warstwie najwyższej (w moim przypadku Background copy#2), nadajemy tryb krycia Multiply (Burn) — mnożenie, spowoduje to, że białe piksele staną się przezroczyste a czarne pozostaną widoczne (pośrednie piksele będą półprzezroczyste). Za chwilę wyjaśnię dlaczego tak robimy:
- 7. Warstwie obrazka leżącej bezpośrednio nad tłem nadajemy właściwość ochrony obszaru przezroczystego (Keep Transparency), ponieważ tę warstwę będziemy kolorować i nie chcemy przypadkowo zalać bądź maznąć kolorem przezroczystych obszarów:
- 8. Teraz kolorujemy pierwszą warstwę z rysunkiem (*tę nad pustym tłem*) dowolnymi narzędziami kubełkiem (*ustawmy*)

wartość threshold na 70), pędzlem 🖉 itp.

Możemy śmiało mazać kolorami, bo dzięki temu, że zabezpieczyliśmy obszary przezroczyste, są one nie do zamalowania. Także nie musimy się martwić, jeśli maźniemy po jakiejś linii, bo dzięki górnej warstwie z obrazkiem, której nadaliśmy tryb krycia Multiply (*mnożenia*), nawet jak zamalujemy jakąś linię, to choć nie będzie jej na warstwie z kolorem, pozostanie widoczna dzięki tej wyższej warstwie:

9. Pokolorowaliśmy już warstwę do tego przeznaczoną:

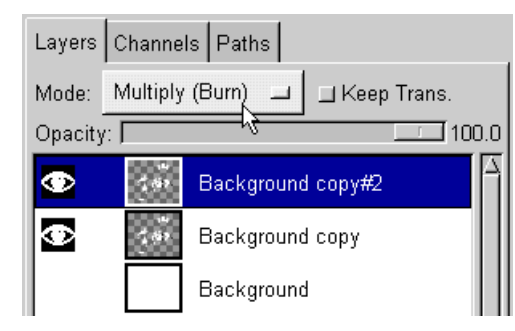

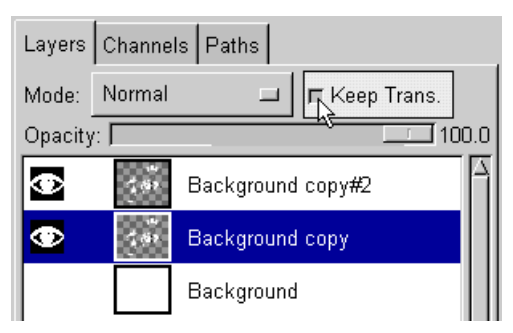

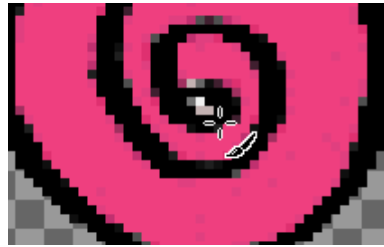

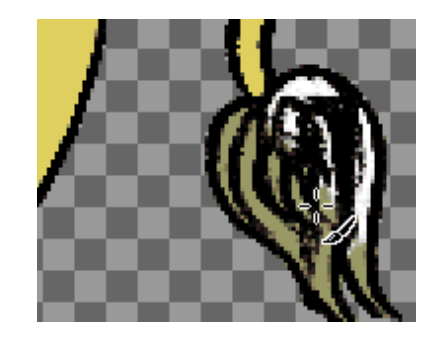

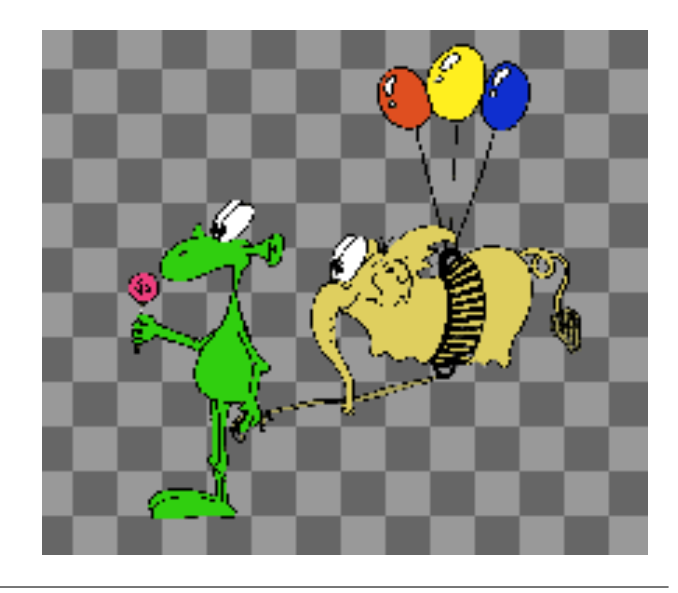

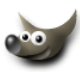

#### 3 SKANOWANIE I KOLOROWANIE RYSUNKÓW

- 10. Moglibyśmy na tym skończyć nasz tutorial, ale żeby nadać trochę plastyczności rysunkowi domalujemy trochę cieni postaciom. W tym celu utworzymy nową warstwę o nazwie Cień pomiędzy warstwą kolorową rysunku i tą z trybem Multiply, od razu nadajmy jej **przezroczystość** na poziomie 12 (*jeśli chcemy mocniejszy cień* to możemy dać wyższą wartość):
- 11. Cały czas będąc na warstwie Cień używamy różdżki

z włączoną opcją Sample Merged (dzięki temu nie musimy przełączać się między warstwą z cieniem i kolorową by zaznaczyć interesujące nas obszary) zaznaczamy fragmenty rysunku (wartość threshold różdżki zostawiamy na około 40), cień malujemy kolorem czarnym, ale dzięki temu, że nadaliśmy warstwie przezroczystość równą 12, kolor czarny nie przysłoni nam rysunku:

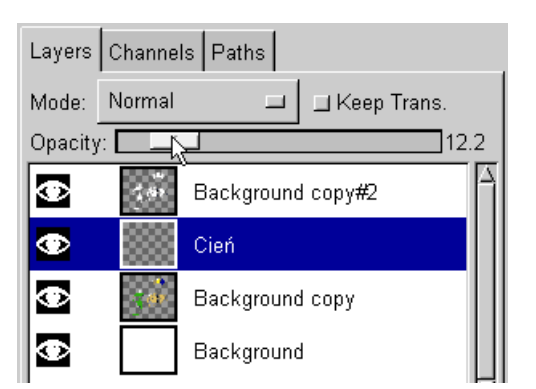

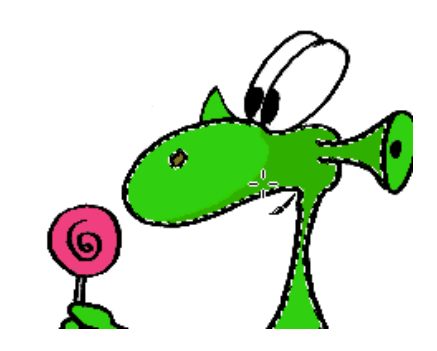

12. I mamy gotowy rysunek. Zapiszmy go tak jak jest z tyloma warstwami a następnie zapiszmy pod nową nazwą do dalszej obróbki (*dzięki czemu zawsze możemy powrócić do oryginału i coś pozmieniać*).

Teraz bedę chciał umieścić ten kolorowy rysunek w innym obrazku. Najpierw muszę złączyć ze sobą kolorową warstwę, cień i warstwę najwyższą rysunku tę **"multiplayową"**. Zróbmy to w dwóch krokach, najpierw zaznaczamy warstwę z cieniem i robimy **"merge down"** czyli naciskamy SHIFT+CTRL+M (*lub używamy menu warstw i wybieramy tę komedę*), połączyliśmy warstwę kolorową z warstwą cienia, teraz to samo robimy z najwyższą warstwą, zaznaczamy ją i wciskamy SHIFT+CTRL+M.

Powinniśmy uzyskać sytuację na palecie z warstwami jak obok:

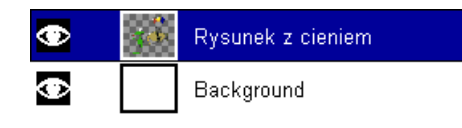

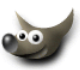

13. Mój rysunek ma około 1000 pikseli szerokości, to jest zdecydowanie za dużo, więc go przeskaluję do 300 pikseli na szerokość. Używam komendy Image/Scale Image (obrazek/skaluj obrazek). Obok efekt jaki uzyskałem (przedstawiony rysunek jest w skali 0.8:1):

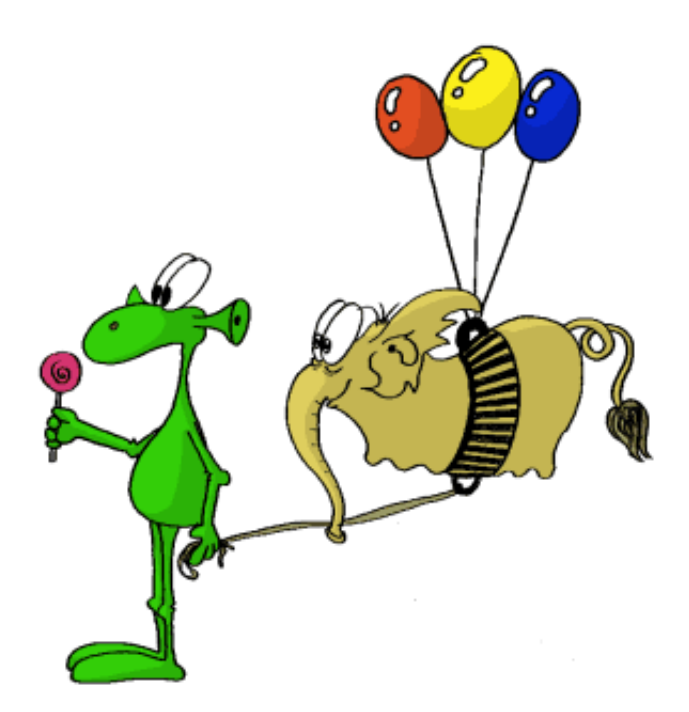

14. Naszemu kosmicie trochę się nudzi, więc przeniesiemy go do innej bajki, metodą kopiuj i wklej (*nie masz zielonego pojęcia o kopiowaniu i wklejaniu*, to kliknij tu by się dowiedzieć więcej).

No proszę, wkleiłem naszego kosmitę na plażę i mały skurczybyk już podrywa jakąś laskę :-) (*przedstawiony rysunek jest w skali 0.8:1*):

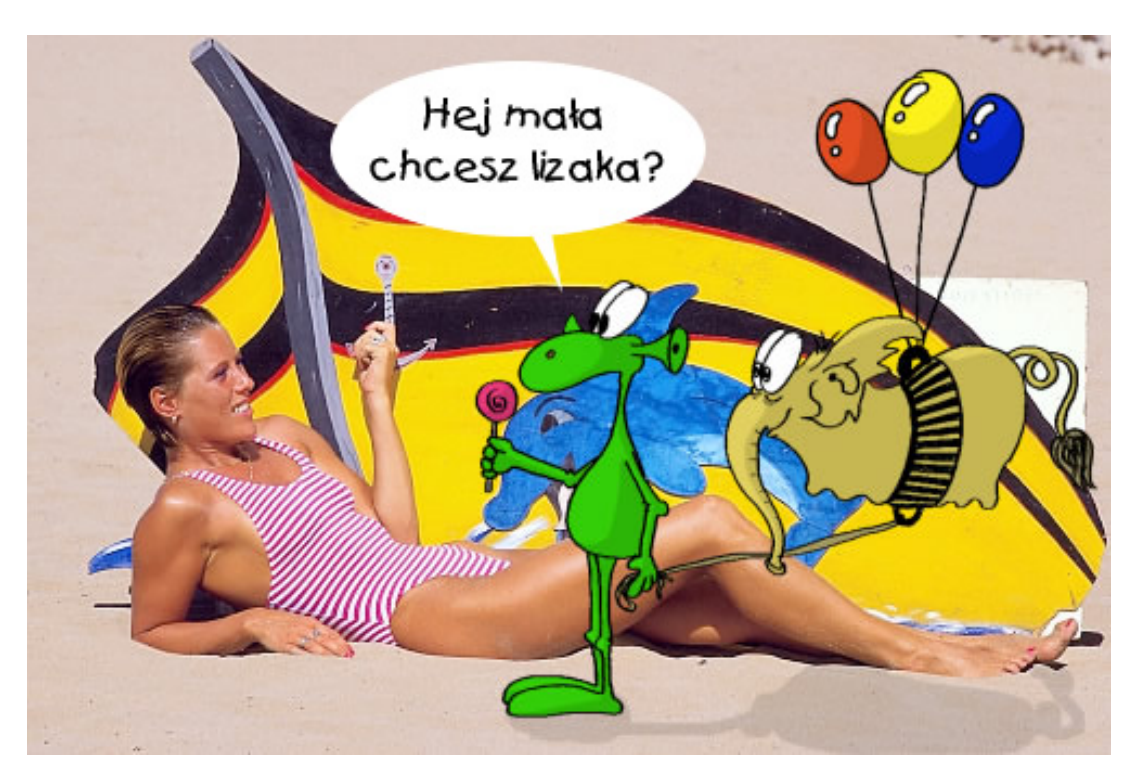

Wszystkie rysunki do strony o GIMP-*ie* powstały właśnie w ten sposób, także wszystkie ilustracje jakie znajdziecie na mojej kociej stronie są robione tą metodą.

Spis treści 🛅

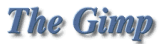

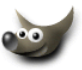

### 4 Cięcie i mapowanie obrazka na potrzeby www

Strona o GIMP-*ie* nie jest poradnikiem HTMLa, ale jednak GIMP jako narzędzie do grafiki jest wykorzystywany przez wielu grafików i webmasterów na potrzeby sieciowe. Zresztą nadaje się do tego wyśmienicie.

Jednymi z najistotniejszych elementów każdej strony są hiperłącza do innych stron czy też serwisów. W tym tutorialu interesuje nas jak stworzyć mapę odnośników na pojedynczej grafice.

Są dwa sposoby:

- użyć html'owego taga MAP i określić współrzędne naszych linków na grafice, a następnie przypisać im adres www,
- pokroić taką grafikę na kawałki i dopiero do nich przypisać łącza.
- 1. Najpierw zajmiemy się metodą nieingerującą w nasz obrazek.
  - (a) Otwieramy GIMP-a i ładujemy do niego grafikę (*już zoptymalizowaną i umieszczoną w naszym serwisie www*), która ma być zmapowana. Na potrzeby tego tutoriala przygotowałem gimpowe menu:

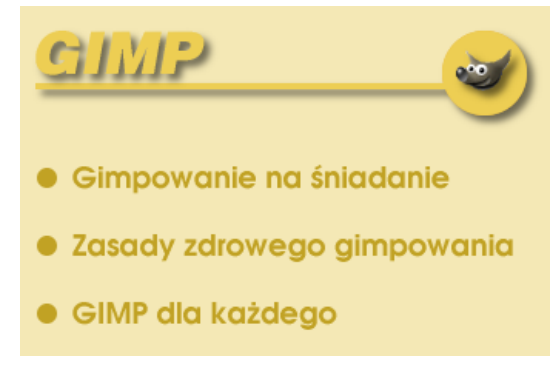

(b) Z menu obrazka (przypominam, że dostęp do tego menu mamy klikając prawym klawiszem myszki na obrazku) wybieramy Filters/Web/Image Map..., powinien otworzyć się edytor ImageMap (nie będę wyjasniał wszystkich opcji, bo nie jest to potrzebne, także domyślne preferencje są tak dobrane, że nie trzeba ich zmieniać):

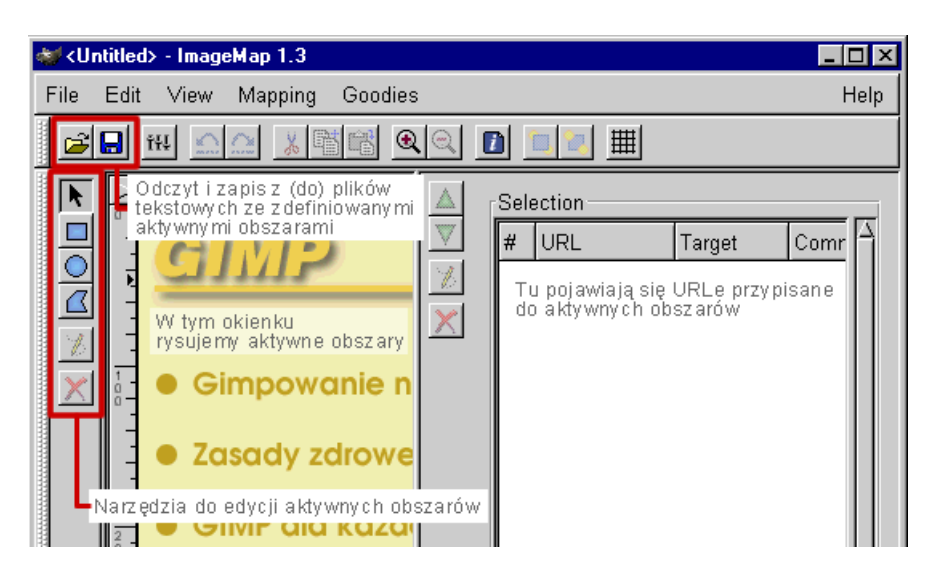

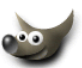

 (c) Używając narzędzi po lewej stronie okienka edytora rysujemy obszary, które mają być aktywne:

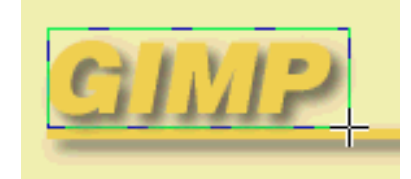

Gdy chcemy zakończyć rysowanie danego obszaru, klikamy dwukrotnie myszką, wtedy wyskoczy okienko dialogowe, w którym możemy wpisać adres strony, do której ma prowadzić łącze, komentarz do łącza. W zakładce Rectangle możemy poprawić numerycznie wymiary aktywnego obszaru, a w zakładce JavaScript wpisać kod JavaScriptu:

| ₩Area #1 Setting:                                       | \$            |                 | _ 🗆       | х |  |  |
|---------------------------------------------------------|---------------|-----------------|-----------|---|--|--|
|                                                         |               |                 |           |   |  |  |
| Link Rectangle                                          | JavaScript    |                 |           | . |  |  |
| Link Type                                               |               |                 |           |   |  |  |
| ♦ Web Site                                              | ♦ Ftp Site    | 💠 Gopher        | 💠 Other   |   |  |  |
| 💠 File                                                  | ⇔ WAIS        | 💠 Telnet        | 💠 e-mail  |   |  |  |
| LIPI to activate                                        | when this or  | a je clicked: ( | required) |   |  |  |
|                                                         | when this are | a is clicked. ( | requirea) |   |  |  |
| http://www.gim                                          | p.org         |                 | i 🖻       |   |  |  |
| ☐ Relative link                                         |               |                 |           |   |  |  |
| Target frame name/ID: (optional - used for FRAMES only) |               |                 |           |   |  |  |
|                                                         |               |                 |           |   |  |  |
| Comment about this area: (optional)                     |               |                 |           |   |  |  |
| GIMP - strona                                           | główna        |                 |           |   |  |  |
|                                                         |               |                 |           |   |  |  |
| ]                                                       | OK            | Apply           | Cancel    |   |  |  |
|                                                         |               |                 |           |   |  |  |

Obszar aktywny może być prostokątem, elipsą a także mieć nieregularne kształty. W każdej chwili możemy przenieść i przeskalować dany obszar wybierając narzędzie strzałki:

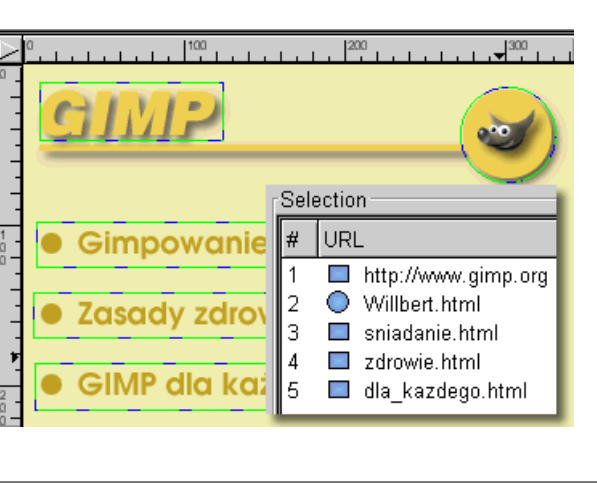

 (d) Wszystkie adresy i inne dane przypisane do aktywnego obszaru są widoczne po prawej stronie okienka edycyjnego (*sekcja* Selection). W każdej chwili możemy kliknąć dwukrotnie taki wpis i dokonać poprawek:

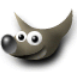

(e) Na koniec, przed zamknięciem edytora ImageMap, zapisujemy naszą mapę odnośników do pliku tekstowego, dzięki temu możemy później otworzyć obrazek, wczytać z pliku mapę odnośników i dokonać ewentualnych poprawek czy zmian. Poniżej pokazałem jak wygląda taki plik:

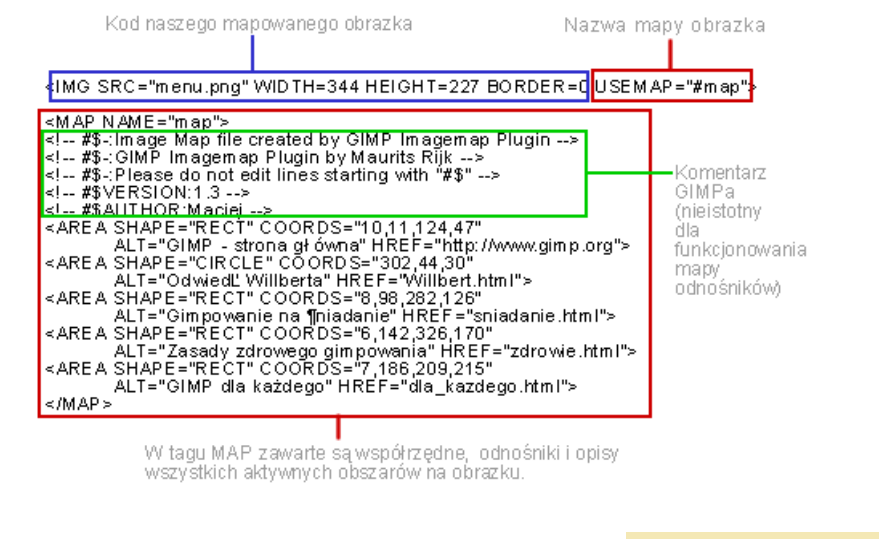

 (f) Otwieramy edytor HTML'a i kopiujemy odpowiednie fragmenty kodu z wygenerowanego pliku. Poniżej efekt tego działania:

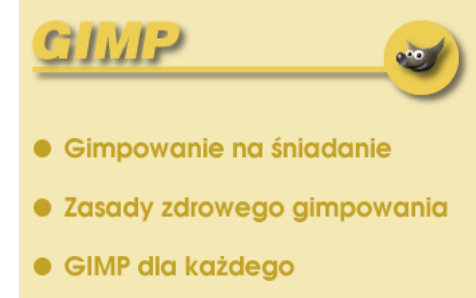

- 2. Drugą metodą tworzenia odnośników na naszym obrazku, jest pocięcie go na fragmenty i poskładanie ich na stronie w tabelce a następnie przypisaniu im odpowiednich URLi. Cięcia obrazków możemy użyć także np. do utrudnienia kopiowania naszych obrazków ze stron www.
  - (a) Otwieramy nasz obrazek i za pomocą prowadnic ustalamy linie cięcia obrazka (prowadnice otrzymujemy poprzez "wyciąganie" linijki, po prostu klikamy na linijce i naciskamy lewy przycisk myszki a następnie przeciągamy kursor w pożądane miejsce).

W naszym przypadku najpierw pokroję obrazek w poziomie, mając już ustawione prowadnice wybieram z menu obrazka opcję Image/Transforms/Guillotine (*obrazek/transformacja/gilotyna*):

| <b>a</b>    | *menu.png-0.0 (RGB) 100%              |
|-------------|---------------------------------------|
|             | <u></u>                               |
|             | <u>CIWIS</u>                          |
| -           |                                       |
| 1<br>0<br>- | Gimpowanie na śniadanie               |
|             | Zasady zdrowego gimpowania            |
| 200         | GIMP dla każdego                      |
|             |                                       |
| 98          | , 178 *menu.png-0.0 (RGB) 100% Cancel |

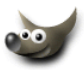

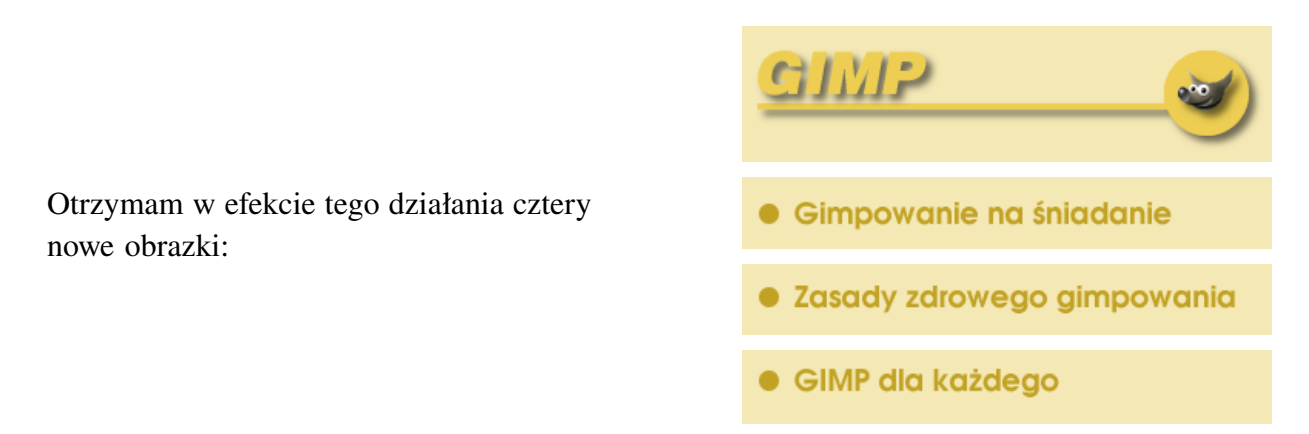

(b) Obrazek górny, który ma mieć dwa odnośniki dzielę w ten sam sposób co poprzedni, tylko teraz używam pionowej prowadnicy:

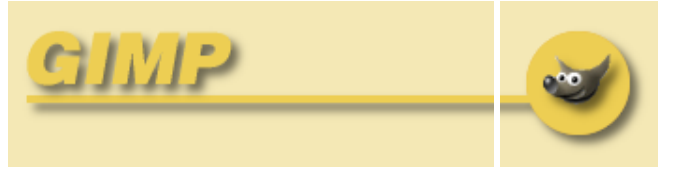

 (c) W edytorze HTML'a tworzę tabelkę o szerokości pierwotnego obrazka (ważne żeby następujące parametry tabeli miały wartość "O": BORDER, CELLSPACING, CELLPADDING): CIMP Simpowanie na śniadanie Zasady zdrowego gimpowania GIMP dla każdego

Niektórzy twierdzą, że cięcie obrazka przyspiesza załadowanie go na komputer oglądającego, ale ja nie zauważyłem jakiejś znaczącej różnicy w czasach ściągania obu rodzajów obrazków. Wybór, której metody użyć pozostawiam Wam.

Spis treści 💼

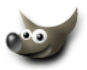

# 5 Kolorowanie czarnobiałych zdjęć

Na pewno wielu z was miało ochotę pomalować kiedyś jakieś czarnobiałe zdjęcie, lecz nie wiedzieliście jak się za to zabrać. Normalne malowanie pędzlem po zdjęciu niszczy wszystkie cienie, a ręcznie nie namalujemy ich fotorealistycznie.

Sposobów na pokolorowanie jest kilka (*poprzez zabawę z balansem kolorów, krzywymi dla poszczególnych kanałów RGB aż po zabawę kanałami w trybie LAB — tego ostatniego GIMP nie posiada*). Ja przedstawię jeszcze inną metodę, może nawet bardziej intuicyjną (*nie twierdzę, że najlepszą*).

Oto oryginalne zdjęcie, które postaram się pokolorować:

Copyright © 2001, Maciej Jezierski. Zdjęcie pochodzi z prywatnego archiwum autora.

Na początku pracy nad zdjęciem możemy sobie porobić maski poszczególnych części obrazu i zapisać je jako kanały alfa, potem można tak zapisaną maskę przywołać jako selekcję (*nie wiesz o czym mówię, to zobacz rozdział* Selekcje, maski, kanały alfa) i szybko zmienić kolor, jeśli dotychczasowy nam nie odpowiada. Ja w tym przypadku nie używałem masek.

Następnie tworzymy nad zdjęciem nową warstwę (*nazwałem ją Kolor*) i nadajemy jej tryb krycia Color (*Kolor*). Dzięki temu kolory nakładane na tę warstwę nie zakryją zdjęcia lecz zmieszają się z nim.

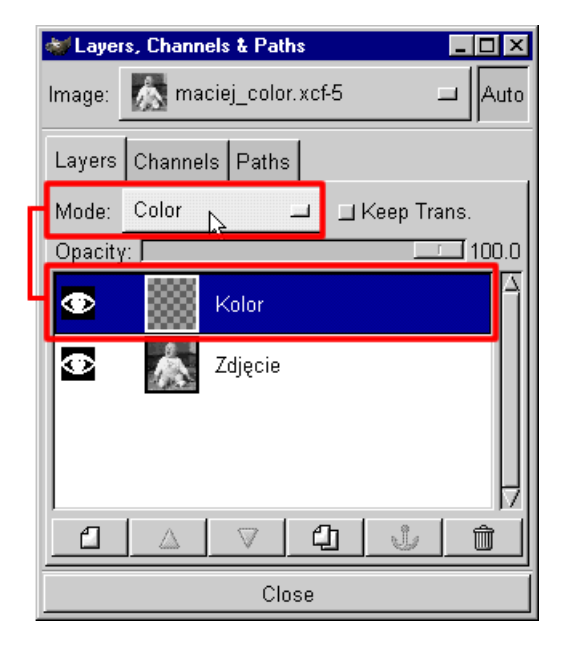

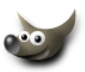

Możemy używać masek i kubełka lub po prostu malować pędzlem na warstwie Kolor.

Pamiętajmy, że kolory jakie wybierzemy po zmieszaniu z warstwą zdjęcia będą jaśniejsze, więc trzeba dobierać je eksperymentując z nasyceniem i jasnością (*jeśli chcemy uzyskać rzeczywiście ciemne kolory, to utwórzmy dodatkową warstwę dla nich i nadajmy jej tryb* Multiply — *Mnożenia* — w polskiej wersji powłoki GIMP--a Multiply zostało przetłumaczone na *Iloczyn(!)*). Poniżej pokazuję jak wygląda warstwa Kolor dla zdjęcia, którym się zająłem. Zauważcie, że pozostawiłem nie zamalowane tylko buciki. Normalnie należy pracować z włączoną warstwą zdjęcia.

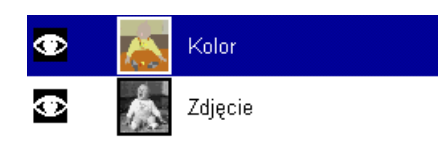

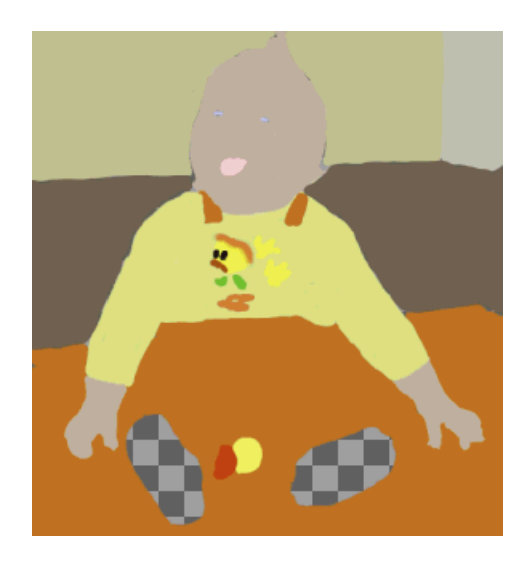

A oto końcowy efekt. Po lewej oryginalne czarnobiałe zdjęcie a po prawej "Full Color":

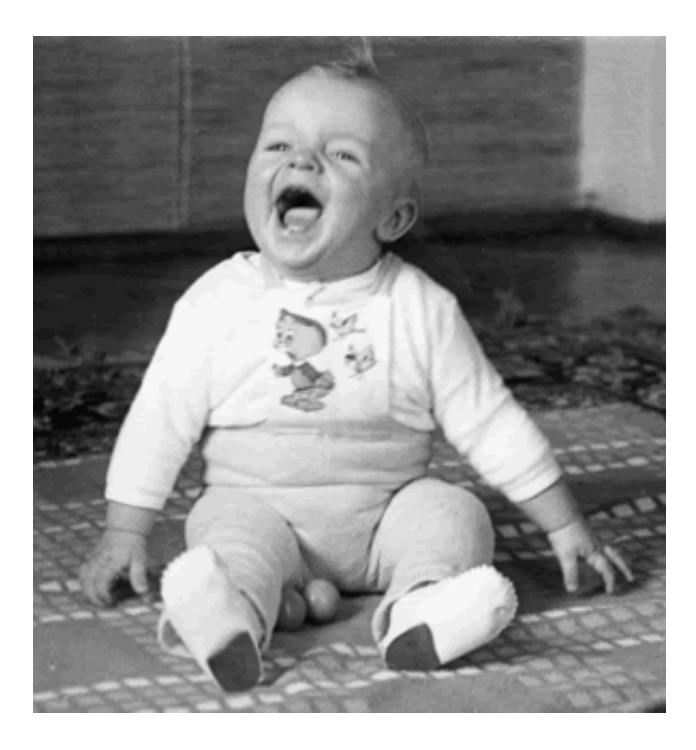

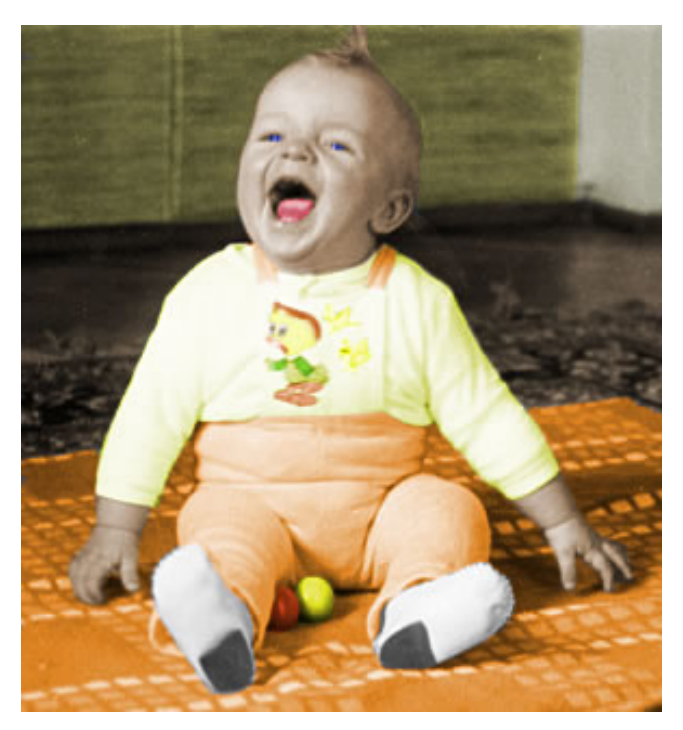

Spis treści 🛅

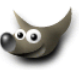

# 6 Mapowanie wypukłości czyli wyciskanie z obiektów trzeciego wymiaru

Choć GIMP nie jest programem 3D, to jednak możemy w nim tworzyć "trójwymiarowe" efekty, między innymi popularne wytłaczanie obiektów zwane mapowaniem wypukłości. Filtr odpowiedzialny za ten efekt nazywa się Bump Map (*w polskiej wersji Mapowanie Wypukłości*) i można go znaleźć w Filtrach podmenu Map (*Odwzorowanie*).

Mapowanie wypukłości polega na nadaniu głębi danemu obiektowi na podstawie stworzonej przez nas mapy, która może być zapisana w kanale lub na warstwie obrazka. Mapa taka jest po prostu obrazkiem w odcieniach szarości (*w przypadku warstwy może mieć kolor, ale lepiej by warstwa z mapą też była w odcieniach szarości*), kolor czarny oznacza, że piksele obiektu w tym miejscu będą położone najniżej a kolor biały oznacza, że obiekt zostanie maksymalnie wytłoczony w górę, kolory pośrednie odpowiadają za stopień tego tłoczenia.

Przedstawię to na przykładzie zwykłego trójkąta:

- 1. Na palecie Warstw zaznaczam warstwę na której znajduje się obiekt do tłoczenia i klikam na niej prawym klawiszem myszki wybierając komendę Alpha to Selection (*w polskiej wersji Zaznaczenie z kanału alfa*),
- W efekcie powstanie selekcja o kształcie naszego obiektu, klikam na obrazku i z menu Select (*Zaznaczenie*) wybieram komendę Save to Channel (*Zapisz do kanału*), można teraz zlikwidować selekcję (CTRL+Shift+A):

a na palecie z kanałami powinna być taka sytuacja:

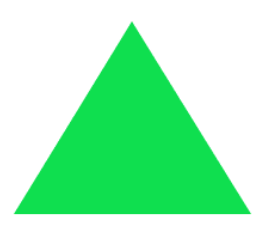

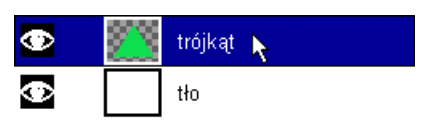

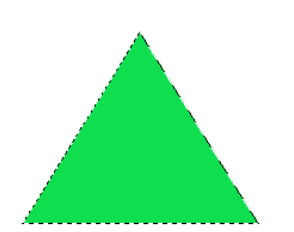

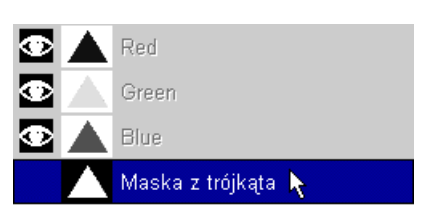

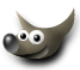

3. Teraz będę chciał poddać edycji zapisany kanał z kształtem do tłoczenia. Aby było wygodniej należy ukryć istniejące warstwy (*odznaczyć wszystkie ikonki z oczkiem, klikając na nie*):

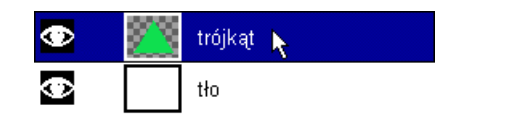

W palecie kanałów zaznaczam kanał z kształtem do tłoczenia i klikam w miejscu gdzie powinno pokazać się oczko (*nie na nazwie tylko tu, gdzie poniżej widać strzałkę*):

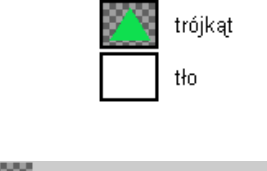

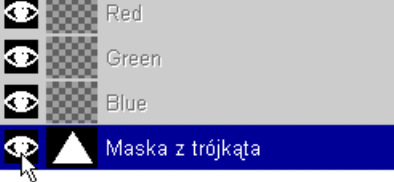

Powinniśmy zobaczyć czarnobiały obraz naszego obiektu, który będziemy wytłaczać (*dzięki wyłączeniu warstw, nie będą one nam zakłócać widoku*):

No dobrze, ale dlaczego tak cuduję? Ponieważ gdybym chciał wytłoczyć (*zmapować wypukłości*) na podstawie powyższego kanału, o ostrych krawędziach to efekt byłby taki jak poniżej, wszystkie wypukłości byłyby minimalne:

Dlatego przed zastosowaniem mapowania, zastosuję na kanale filtr Blur (*RLE II*) (*filtr rozmywania*). W zależności od stopnia rozmycia (*lepiej jest zastosować ten zabieg kilkakrotnie z mniejszymi wartościami niż wartość docelowa rozmycia*) naszej mapy, wypukłości mogą być bardziej lub mniej zaokrąglone:

Po skończeniu edycji kanału, który jest naszą mapą opisującą wypukłości, odznaczamy widzialność kanału (*ikonka z okiem*) i klikamy go jeszcze raz (*klikamy nazwę kanału*), co spowoduje zaznaczenie kanałów RGB:

następnie przywracamy widzialność naszym warstwom (*jeśli jest ich więcej to, naciskamy* SHIFT-*a i klikamy w miejscu gdzie powinno być oko, wtedy wszystkie warstwy przełączą się w stan "widzialny"*):

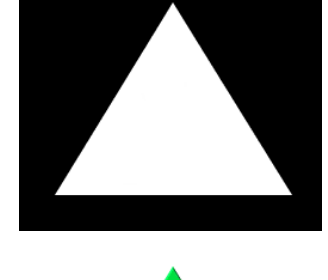

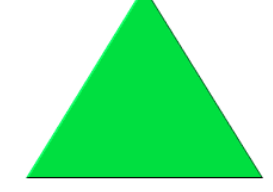

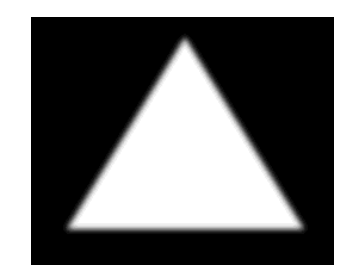

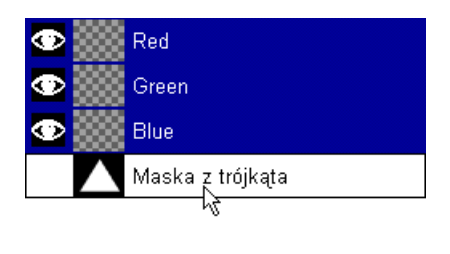

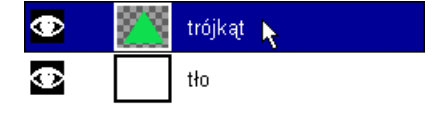

Wszystkie powyższe czynności z kanałem alfa można zastąpić działaniem na jednej warstwie, najlepiej koloru czarnego, na której zrobimy kopię naszego obiektu w kolorze białym (*ja preferuję jednak zabawę z kanałami, bo nie bawimy się w duplikowanie obiektu, nadawanie mu koloru białego i złączanie go z czarną warstwą, jednym słowem oszczędzamy czas*).

Teraz przechodzę do wyciskania z obiektu trzeciego wymiaru.

Tak jak wspomniałem na początku, używam filtra Bump Map (*Mapowanie Wypukłości*):

| 👹 Bump Map          |                                                                                                    |
|---------------------|----------------------------------------------------------------------------------------------------|
|                     | Map Type<br><ul> <li>Linear Map</li> <li>Spherical Map</li> <li>Sinuosidal Map</li> <li>Compensate for Darkening</li> <li>Invert Bumpmap</li> <li>Tile Bumpmap</li> </ul>                                                                                                    |
| Parameter Settings  |                                                                                                    |
| Bump Map: 🚺 wypuklo | sci.xcf-1/Maska z trójkąta 💷                                                                                                    |
| Azimuth:            | $ \begin{array}{c} 127.20 \\ 41.07 \\ 2 \\ \hline 0 \\ \hline 0 \\ \hline 2 \\ \hline 0 \\ \hline 0 \\ \hline \hline 0 \\ \hline \hline 0 \\ \hline \hline 0 \\ \hline \hline 0 \\ \hline \hline 0 \\ \hline \hline 0 \\ \hline \hline 0 \\ \hline \hline 0 \\ \hline \hline 0 \\ \hline \hline 0 \\ \hline \hline 0 \\ \hline \hline 0 \\ \hline \hline \hline 0 \\ \hline \hline 0 \\ \hline \hline 0 \\ \hline \hline \hline 0 \\ \hline \hline \hline 0 \\ \hline \hline \hline \hline 0 \\ \hline \hline \hline \hline \hline 0 \\ \hline \hline \hline \hline \hline \hline \hline \hline \hline \hline \hline \hline \hline \hline \hline \hline \hline \hline \hline$ |
|                     | OK Cancel                                                                                                    |

Na początku wybieram mój kanał z listy Bump Map (*Mapowanie wypukłości*).

Następnie wybieram typ mapowania (*line-arne, sferyczne lub sinusoidalne*), co komu odpowiada.

Aby kolor obiektu nie był przyciemniany włączam opcję Compensate for Darkening (*w polskiej wersji — Kompensowanie dla ciemnych*):

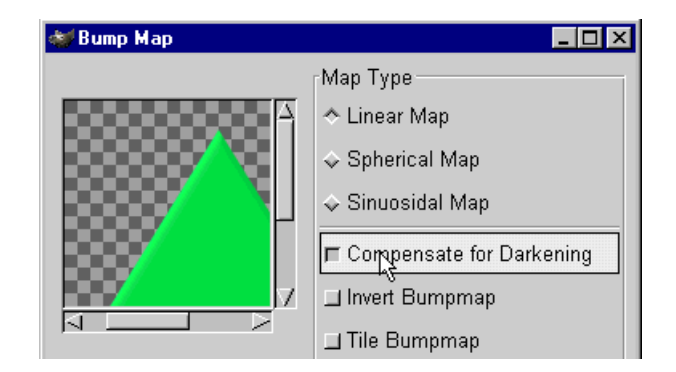

A to krótki opis pozostałych opcji, w nawiasach jest przedstawione tłumaczenie z polskiej wersji GIMP-*a*:

- Invert Bumpmap (Odwrócenie mapowania wypukłości) oświetlenie jest przenoszone o 180° i daje to wrażenie wklęsłości lub wypukłości (zależnie od wyjściowego położenia źródła światła).
- Tile Bumpmup (*Mapowanie kafelkowe*) służy do powielania naszego tłoczenia w przypadku stosowania przesunięcia mapy względem osi X lub Y.
- Azimuth (Azymut) kąt pod jakim źródło światła oświetla nasz obiekt.
- Elevation (Wzniesienie) położenie nad horyzontem (płaszczyzną obrazka) źródła światła.
- Depth (Głębia) głębokość naszego tłoczenia.

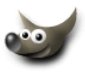

- X Offset, Y Offset (*Przesunięcie X lub Y*) przesunięcie mapy względem obiektu który tłoczymy.
- Waterlevel (*poziom przezroczystości nie wiem dlaczego takie tłumaczenie jest w polskiej wersji*) można sobie darować, u mnie ta opcja nie powoduje nic co można by zauważyć gołym okiem.
- Ambient (*Otaczające*) Oświetlenie globalne, nie posiadające konkretnego źródła swiatła, służy do rozjaśniania całego obiektu.

A oto efekt, dzięki rozmyciu krawędzi naszego kanału z mapą, której użyliśmu do tłoczenia, obiekt ma ładnie uwypuklone krawędzie:

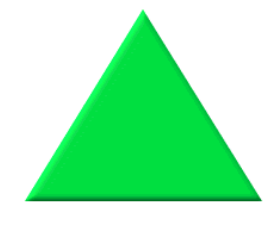

Poniżej przedstawiam jak odcienie szarości wpływają na głębokość tłoczenia. Na mapie użytej do tłoczenia naszego trójkąta (*czyli kanale alfa*) domalowałem trzy kółka. Czarne, ciemnoszare i jasnoszare. Po mapowaniu wypukłości kółko czarne wydaje się być najniżej a jasnoszare najwyżej w stosunku do dwu pozostałych.

Poniżej mapowanie trójkąta za pomocą nierozmytej mapy (krawędzie są ostre):

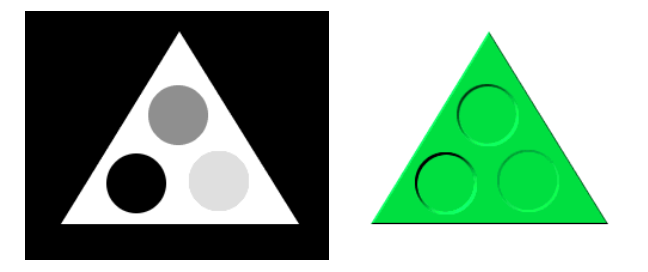

a tu mapowanie trójkąta za pomocą rozmytej (*specjalnie przesadziłem z wartością rozmycia*) mapy (*krawędzie są bardzo miękkie*):

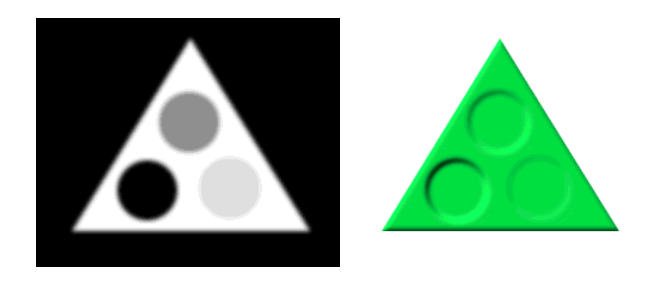

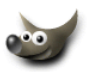

Powyższej mapy oczywiście możemy użyć do uwypuklenia dowolnej warstwy zalanej kolorem, lub innego obiektu o zupełnie innym kształcie (*położenie tłoczenia regulujemy w tym przypadku parametrami przesunięcia względem osi X lub Y*):

Wypukłości możemy oczywiście tworzyć też na podstawie dowolnej tekstury:

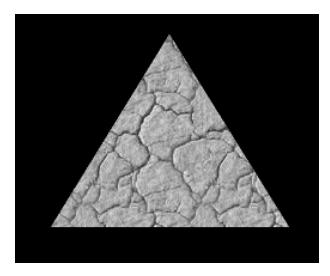

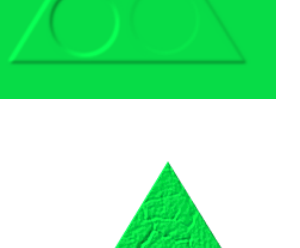

Poniżej jeszcze jeden przykład mapowania wypukłości, nie trzeba używać jakichś przesadnych parametrów podczas mapowania wypukłości. Wystarczą niewielkie zmiany by efekt był odpowiedni.

Kółka olimpijskie bez mapowania wypukłości:

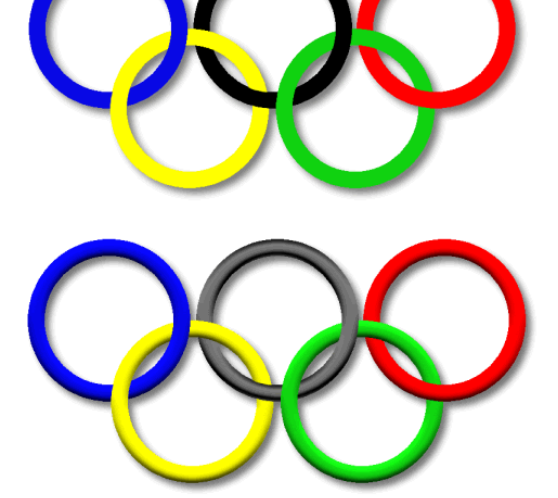

Kółka olimpijskie po zmapowaniu wypukłości:

Każde kółko było mapowane oddzielnie, części wspólne były wymazywane za pomocą masek warstw. I na koniec jeszcze jedna rada dotycząca mapowania obiektów o kolorze czarnym. Mianowicie obiekt o kolorze czarnym nie zostanie wytłoczony, tak jabyśmy tego oczekiwali, trzeba taki obiekt zmienić z czarnego na ciemnoszary i po zmapowaniu wypukłości ewentualnie trochę przyciemnić za pomocą krzywych.

Spis treści 🛅

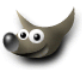

# 7 Wtapianie (zmiękczanie) krawędzi dowolnych obiektów

Temat częściowo był przedstawiony w rozdziale **Selekcje, maski, kanały alfa** — punkt 5, jest tam przedstawiony najszybszy sposób wtapiania obiektów (*pokażę go jeszcze raz w tym rozdziale*). Zanim zaczniecie czytać dalej, zapoznajcie się koniecznie z następującymi rozdziałami:

- Selekcje, maski, kanały alfa,
- Maski warstw,
- Warstwy i selekcje pływające,
- Wszystko o wycinaniu, kopiowaniu i wklejaniu.

Żeby było wiadomo o czym mowa, poniżej pokazuję różnicę pomiędzy obiektem o zwykłych krawędziach a obiektem wtapiającym się w tło:

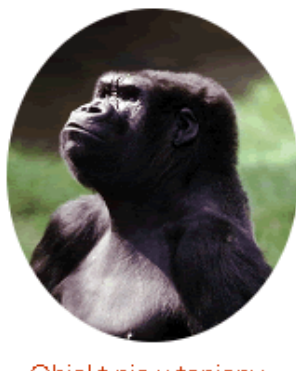

Obiekt nie wtopiony

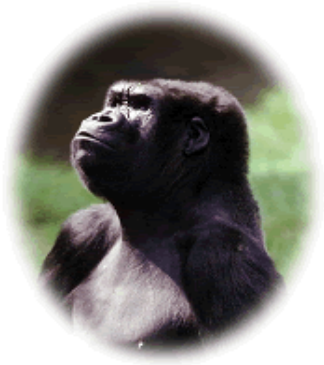

Obiekt wtopiony (tło miękko przenika przez krawędzie obiektu)

A teraz do roboty. Możemy to zrobić na trzy sposoby:

1. **Pierwszy sposób** jest nieodwracalny, to znaczy, że nie będziemy mogli w dowolnej chwili zrezygnować z efektu wtapiania.

(a) Robimy dowolną selekcję na fragmencie obrazka, który nas interesuje:

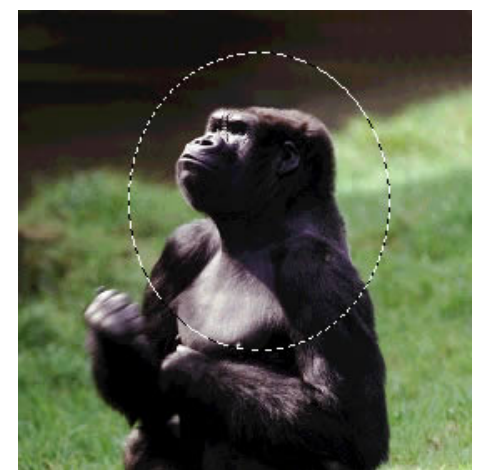

Zdjęcie pochodzi z Corel Professional Photos CD-ROM "Sampler I"

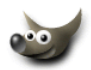

- (b) Z menu obrazka wybieramy komendę Select/Feather (w polskiej wersji: Zaznaczenie/Wygładź) i wpisujemy na przestrzeni ilu pikseli obiekt ma być wtopiony i zatwierdzamy:
- (c) Na obrazku na razie nie zobaczymy żadnej różnicy. Teraz wycinamy wyselekcjonowany obszar (CTRL+X), następnie od razu go wklejamy (CTRL+V) i z wklejonego fragmentu tworzymy warstwę:

| ather Se | election | by:   |          |
|----------|----------|-------|----------|
| ∏∳       | pixels   |       |          |
|          |          |       |          |
| OK       |          | Cance | el 🛛     |
|          | oK       |       | ok Cance |

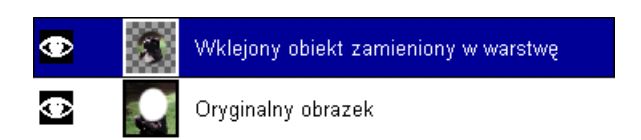

(d) Zaznaczamy warstwę z oryginalnym obrazkiem z którego wycięliśmy fragment do wtopienia i usuwamy pozostałą część obrazka za pomocą komendy Edit/Clear (*w polskiej wersji: Edycja/Wyczyść*) (CTRL+K), warstwie tej możemy przypisać dowolny kolor (*w przykładzie jest to biel*). W ten sposób mamy obiekt ze zmiękczonymi krawędziami na oddzielnej warstwie i możemy robić z nim co chcemy:

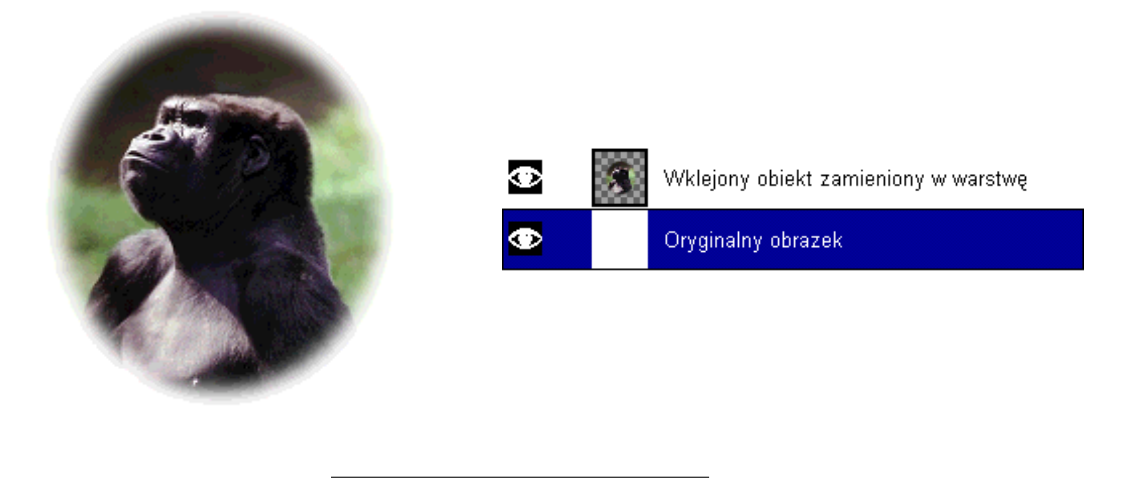

- 2. **Drugi sposób** jest całkowicie odwracalny. W każdej chwili możemy przywrócić oryginalny obrazek. Jest to możliwe dzięki zastosowaniu maskowania warstwy z obrazkiem.
  - (a) Najpierw zduplikujmy warstwę z obrazkiem i zostawmy go na warstwie górnej a warstwę dolną zalejmy jakimś kolorem w jakim ma być tło:

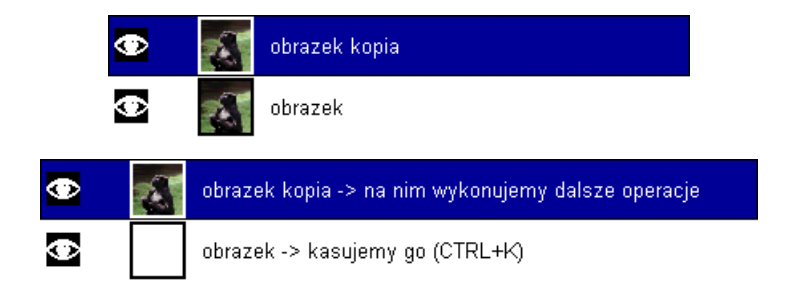

(b) Robimy dowolną selekcję na fragmencie obrazka, który nas interesuje:

- (c) Dodajemy do warstwy z obrazkiem maskę tej warstwy (na palecie warstw zaznaczamy ją i klikamy prawym klawiszem myszki wybierając opcję Add Layer Mask — Dodaj Maskę Warstwy) — w okienku dialogowym, które wyskoczy wybierzmy kolor czarny (pełna przezroczystość), nasz obrazek zniknie, a do warstwy zostanie dodana maska w kolorze czarnym:
- (d) Teraz na palecie warstw klikamy na dodanej masce trzymając jednocześnie klawisz ALT — wokół maski pojawi się zielona obwódka a my będziemy mogli ją wizualnie edytować w okienku obrazka:

a w okienku edycyjnym pojawi się kolor czarny:

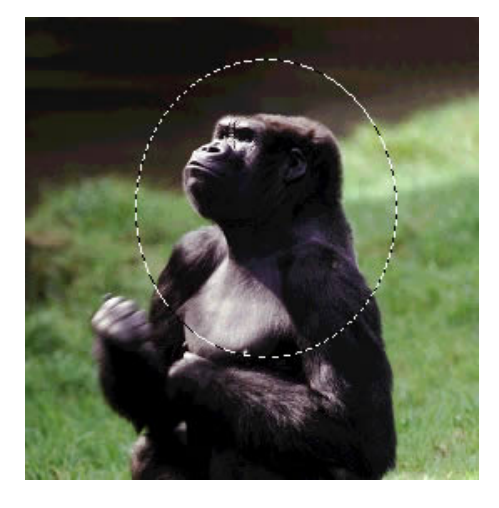

| ۲ | 2   | obrazek maskowany |
|---|-----|-------------------|
| ۲ | tlo |                   |

| ۲ | 2   | obrazek maskowany |
|---|-----|-------------------|
| ۲ | tlo |                   |

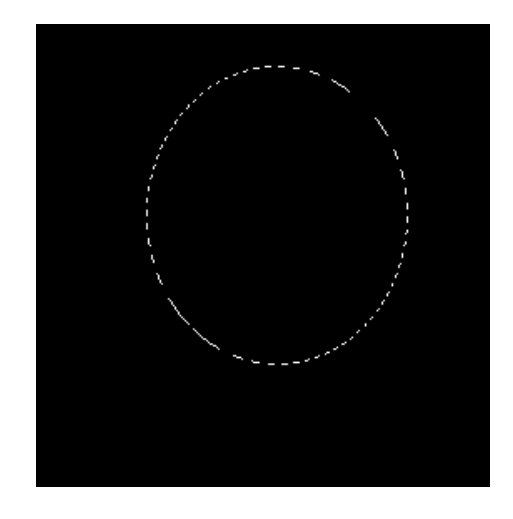

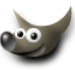

Zalejmy selekcję kolorem białym i zlikwidujmy ją CTRL+SHIFT+A:

(e) Teraz możemy zastosować filtr Gausian Blur (*Rozmycie Gaussa*) z menu Filters/Blur — Filtry/Rozmycie, oczywiście wartość rozmycia zależy od Was:

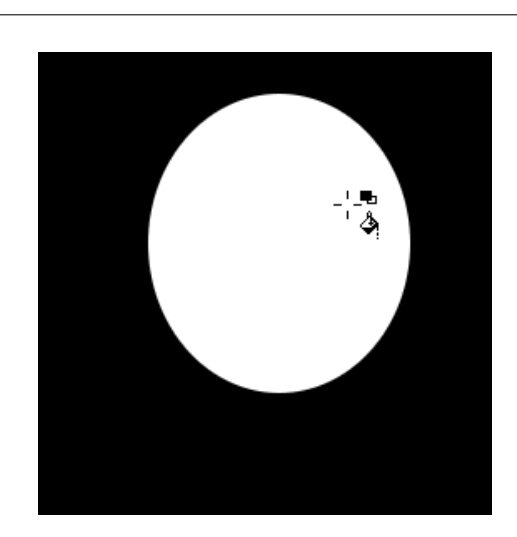

| 👹 IIR Gaussian Blur                           | _ 🗆 ×  |
|-----------------------------------------------|--------|
| Blur Radius                                   |        |
| Horizontal: 22 $\overrightarrow{7}_{\square}$ |        |
| Vertical: 22                                  | px 🔟   |
|                                               |        |
| ок                                            | Cancel |

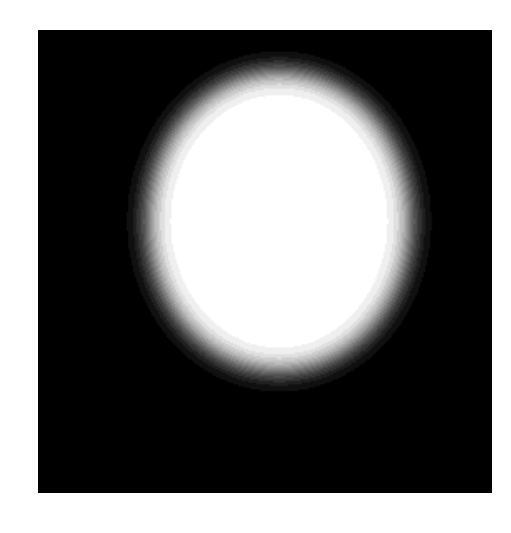

i powinniśmy uzyskać coś takiego:

(f) Teraz klikamy znowu w naszą maskę na palecie warstw z wciśniętym klawiszem ALT i naszym oczom ukaże się odpowiedni fragment obrazka z wtopionymi krawędziami:

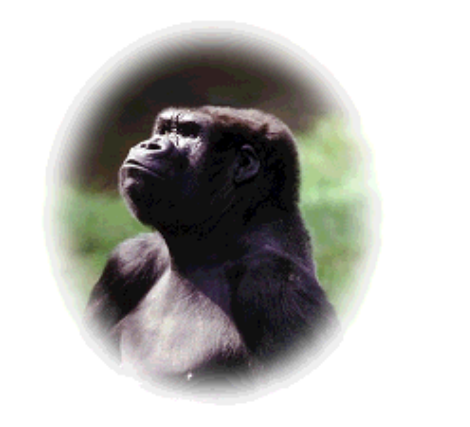

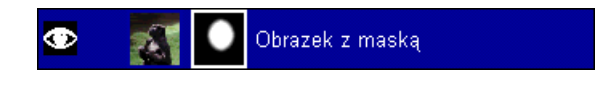

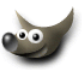

Oczywiście w każdej chwili możemy usunąć maskę warstwy i cały nienaruszony obrazek będzie do naszej dyspozycji.

Jeśli chcemy zaoszczędzić na rozmiarze pliku to możemy złączyć maskę warstwy z samą warstwą ale to spowoduje nieodwracalność efektu wtapiania.

- 3. **Trzeci sposób**, efektem jego działania też jest maska warstwy z obrazkiem jak w przypadku sposobu drugiego, więc w każdej chwili można przywrócić oryginalny obrazek (*jednak rozmycie krawędzi jest gorszej jakości niż w dwóch pierwszych sposobach postępowania*).
  - - 7 Script-Fu: Selection/Fade Outline . 🗆 🗙 Script Arguments Border Size: 15 Þ 100 Fade From %: Fade To 🛛 %: 🛛 ■ Use Growing Selection ☐ Apply Generated Layermask 🗖 Clear Unselected Maskarea Reset to Defaults About ΟK Cancel Script-Fu: Selection/Fade Outline
  - (a) Robimy dowolną selekcję na fragmencie obrazka, który nas interesuje:

(b) Z menu obrazka wybieramy komendę ScriptFu/ Selection/Fade Outline, (w polskiej wersji: ScriptFu/Zaznaczenie/Wypłowiała Otoczka — dość dziwaczne tłumaczenie) w okienku dialogowym wpisujemy liczbę pikseli na przestrzeni jakiej obrazek ma być wtopiony, suwakami niżej można ustalić stopień przezroczystości wtopienia.

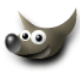

(c) Naciskamy OK i program za nas wykonuje wszystko, dając efekt podobny do tego, który jest przedstawiony w drugim sposobie.

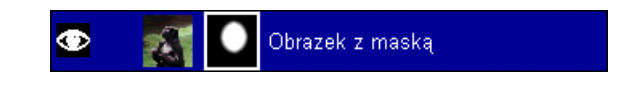

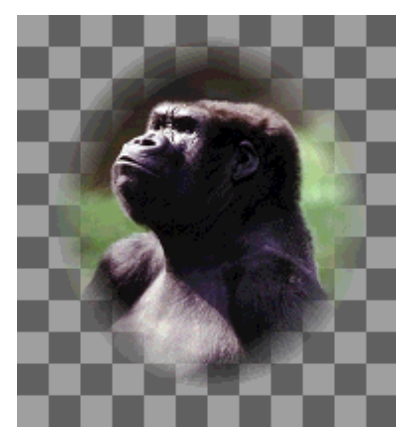

(d) Wystarczy teraz dodać warstwę, nadać jej odpowiedni kolor a następnie dać ją pod obrazek:

Oczywiście w każdej chwili możemy pozbyć się maski warstwy i przywrócić oryginalny obrazek. Sposób jaki wybierzecie zależy od tego czy chcecie mieć możliwość powrotu do oryginału i jak będzie dla Was wygodniej.

Spis treści 🛅

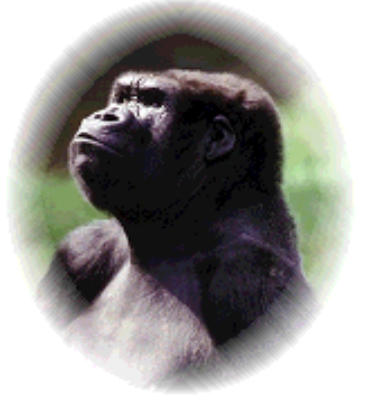

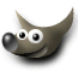

## 8 Formaty plików — krótko o tym jak zapisywać grafikę

Dla początkujących różnorodność formatów zapisu grafiki może być dezorientująca. Choć jest ich sporo, tak naprawdę wystarczy zapoznać się z najczęściej używanymi.

Postanowiłem pokrótce przedstawić najpopularniejsze formaty graficzne i wskazać najbardziej odpowiedni obszar zastosowania dla każdego z nich. Nie będę się zagłębiał w zagadnienia budowy i specyfikacje każdego z wymienionych formatów, ponieważ ma to większe znaczenie dla programistów a nie dla zwykłego zjadacza chleba.

### UWAGA!

Nie ma jednego najważniejszego formatu plików, który nadaje się do wszystkich zastosowań. Zapisując oryginał powinniśmy dać pierwszeństwo formatowi programu w jakim pracujemy, który zachowa wszystkie istotne dane, takie jak: warstwy, maski, ścieżki i czasem inne bajery. Jeśli używamy GIMP-*a* to oryginały zapisujemy w formacie **XCF**, w Adobe Photoshopie — **PSD** a w Corel PhotoPaincie — **CPT** itd., dopiero później oryginał zapisujemy w formacie jaki będzie najbardziej odpowiedni do naszych celów (*internet*, *prezentacja multimedialna, druk offsetowy itp.*).

### 8.1 Format gimpowy

### XCF

Dla wszystkich pracujących w GIMP-*ie*, podstawowym formatem zapisu grafiki powinien być własny format GIMP-*a* — XCF. Zawsze oryginały powinny być zapisywane we własnym formacie programu do edycji bitmap, co gwarantuje nam komfortową pracę z naszą grafiką w każdej chwili.

XCF zachowuje wszystkie warstwy, maski i ścieżki, dzięki czemu zawsze możemy powrócić do oryginału i edytować poszczególne warstwy zapisanego obrazka.

Nawet jak przygotowujemy grafikę do zastosowań sieciowych, powinniśmy trzymać oryginały w formacie XCF.

Jeśli zależy nam na zaoszczędzeniu przestrzeni na dysku (*lub chcemy przesłać nasz plik gimpowy e-ma-ilem*), to możemy zmniejszyć jego objętość zapisując go w ten sposób: nazwa\_pliku.xcf.gz, spowoduje to skompresowanie pliku w locie. Takie pliki można otwierać i z powrotem zapisywać bezpośrednio w GIMP-*ie* a zajmują rzeczywiście zdecydowanie mniej miejsca.

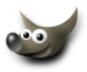

### 8.2 Formaty do zastosowań sieciowych

#### GIF

Jest to format nadający się tylko do zapisu obrazków z paletą 256 kolorów, nie większą i zapisywany jest z bezstratną kompresją LZW. Istnieje możliwość zamiany jednego koloru na przezroczystość, a także prosta animacja kilku statycznych obrazków zawartych wewnątrz pojedynczego pliku (*zagadnienia te są poruszone w dziale* — Jak tworzyć GIF-y animowane i statyczne, a także jak uzyskać przezroczystość?).

Pliki z paletą 256 kolorów lub mniejszą należy wykorzystywać do zapisu grafiki, która zawiera dużo obszarów o jednolitym wypełnieniu, dużo napisów i elementy na jednolitym tle.

Ze względu na to, że licencja na użycie kompresji LZW w jakichkolwiek programach, nie jest darmowa, GIMP nie posiada bezpośredniej możliwości odczytu i zapisu tego formatu.

#### Proponuję zamiast GIF-a używać formatu PNG.

#### JPG

Format JPG zapisuje pliki wykorzystując stratną kompresję. Oznacza to, że plik wyjściowy zawsze jest gorszej jakości niż oryginał (*choć nie zawsze musi być to zauważalne gołym okiem*). Zapis w tym formacie ma tę zaletę, że możemy regulować stopień kompresji w zależności od rodzaju grafiki. Mniejszy stopień kompresji nie niszczy tak grafiki ale odbija się to na wielkości pliku.

W GIMP-*ie* możemy "na żywo", przed zapisem pliku, obserwować zmiany jakości grafiki w zależności od stopnia kompresji co pozwala nam na jej optymalny dobór.

Ten format powinien służyć tylko do zapisu zdjęć, grafik z dużą ilością przejść tonalnych lub bardzo dużych grafik, które chcemy jak najbardziej skompresować.

Poniżej przykład tego jak dzięki kompresji JPG zapisane zdjęcie waży niewiele w porównaniu z plikiem PNG 256 kolorowym i 24 bitowym:

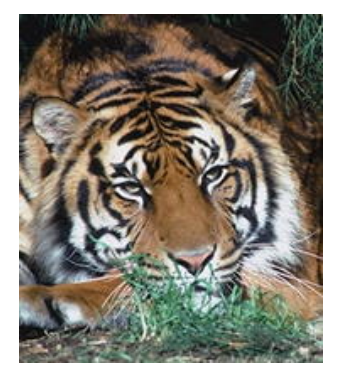

Plik JPG (*13,99 KB*) Jakość i wielkość JPG-*a* jest zadowalająca, nawet nie widać zakłóceń spowodowanych kompresją.

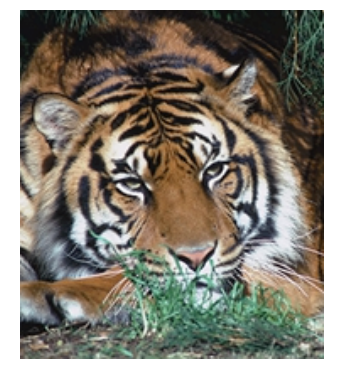

Plik PNG 24 bitowy (91,23 KB) Najwyższa jakość lecz niestety stosunkowo duża wielkość pliku.

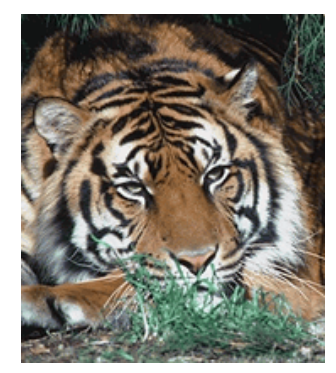

Plik PNG 256 kolorów (*34 KB*) Choć plik jest mniejszy od 24 bitowego PNG-*a*, to jednak nadal jest większy od JPG-*a* i nie oddaje wiernie wszystkich przejść tonalnych.

Nigdy nie zapisujcie w JPG-*a* grafik o dużej ilości obszarów o jednolitym wypełnieniu, posiadających drobne napisy, czy rysunków czarno-białych lub obrazków o charakterze komiksowym, chyba, że zależy Wam bardziej na małej objętości pliku.

Poniżej przykład tego jak kompresja JPG-*a* tworzy zakłócenia na krawędziach obiektów o jednolitym wypełnieniu:

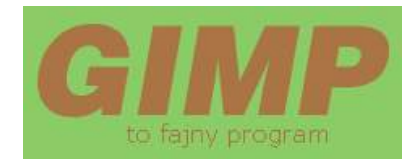

Grafika zapisana w formacie JPG (*2,69 KB*). Można zauważyć zakłócenia na krawędziach liter. W efekcie napis jest mało czytelny.

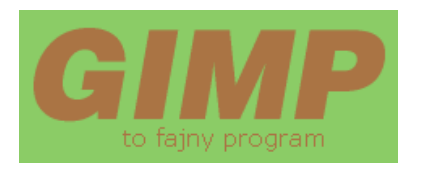

Grafika zapisana w formacie PNG (*1,5 KB*), w tym wypadku paleta kolorów została zredukowana do 10 kolorów, dzięki temu mamy plik o małej objętości (*mniejszej niż plik jpg*) i wyraźnych szczegółach.

Stosowanie zerowej kompresji nie ma żadnego sensu w przypadku JPG- $\delta w$  i w takim wypadku polecam użycie formatu PNG.

### PNG

Format PNG jest bardzo uniwersalny, używa kompresji bezstratnej, tak jak GIF, ale jest ona bardziej wydajna niż ta zastosowana w GIF-*ach* i nie posiada żadnych ograniczeń licencyjnych i patentowych.

W plikach o palecie 256 kolorów, lub mniejszej, można nim zastąpić z powodzeniem format GIF. Pliki takie zajmują znacznie mniej miejsca niż GIF-y i też można uczynić jeden kolor przezroczystym.

PNG nie może, niestety, zawierać w sobie animacji tak jak GIF.

Pliki w formacie PNG można też zapisać z pełną 24 bitową paletą kolorów, a także można uzyskać przezroczystość o 256 stopniach "prześwitywania" za pomocą kanału alfa. Taka przezroczystość pozwala na bardzo ładne wtapianie grafiki na stronie internetowej, lecz na razie jest ona wspierana tylko w Mozilli, Netscape 6 i Operze 6. Na stronie http://www.w3.org/Graphics/PNG/inline-alpha-table można sprawdzić jak nasza przeglądarka interpretuje kanał alfa w plikach PNG.

#### PNG o palecie 256 kolorów lub mniejszej stosuje się tak samo jak GIF-y.

# PNG z 24 bitową paletą kolorów (*True Color*) stosuje się do zapisu zdjęć lub grafik z przejściami tonalnymi, a z 32 bitową do zapisu "prawdziwej przezroczystości".

Jeśli chodzi o zdjęcia na strony WWW, to należy używać raczej formatu z kompresją stratną czyli JPG (*poświęcając trochę jakości, można zaoszczędzić na objętości pliku*).

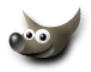

### 8.3 Inne formaty plików

### PSD

Jest to format Adobe Photoshopa, który może zawierać w sobie warstwy, maski, ścieżki, warstwy korekcyjne i inne bajery. GIMP (*przynajmniej wersja dla Windows*) umie zapisywać pliki PSD i także umie odczytywać obrazek w tym formacie z zachowaniem warstw (*niestety nie może zapisywać ani odczytywać masek, ścieżek i innych informacji zapisanych w pliku PSD*).

Gimpowicze pliki PSD mogą wykorzystać do przenoszenia grafik, z zachowaniem podziału na warstwy, pomiędzy różnymi programami akceptującymi ten format.

### TIF

Popularny format do zapisu grafiki. W GIMP-*ie* można zapisywać TIF-y lecz bez kompresji (TIF-y mogą być zapisywane z kompresją LZW ale tylko w programach, których twórcy zapłacili za licencję na tę kompresję).

Format ten jest głównie wykorzystywany w DTP, ponieważ może zapisywać kolor 48 bitowo w CMYK-*u*. W GIMP-*ie* nie można zapisać grafiki w 48 bitach, tylko 1 bitowo (*grafika czarno-biała*), 8 bitowo (*grafika w odcieniach szarości*) lub 24 bitowo (*tzw*. True Color — 16 mln kolorów).

Jeśli chcemy zapisać za pomocą GIMP-a nasze zdjęcia w formie spłaszczonej (*bez warstw*) i bezstratną kompresją, to lepiej nada się do tego celu format PNG.

### BMP, TGA, PCX itp.

O tych formatach można powiedzieć tylko tyle, że są takie i zapomnieć o nich. BMP wykorzystuje się do zapisu np. tapet na pulpit.

Błędem jest używanie plików BMP na stronach www, co niektórzy czynią namiętnie.

Spis treści 🛅

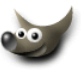

# 9 Jak wypełnić tekst obrazem?

Rozwiązanie problemu z jakim mamy do czynienia w tym ćwiczeniu, było zasygnalizowane w dwóch innych ćwiczeniach — Wszystko o wycinaniu, kopiowaniu i wklejaniui Maski warstw.

Poniżej przedstawię dwa sposoby jak wypełnić tekst dowolnym obrazem, oczywiście nie ma żadnych przeciwwskazań by zamiast napisu wykorzystać dowolny kształt.

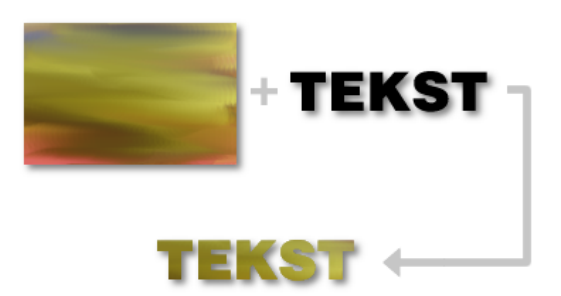

- 1. **Pierwszy sposób** jest nieodwracalny, to znaczy, że po wykonaniu całej operacji wypełniania tekstu obrazem, niewidoczne fragmenty tegoż obrazu zostaną na zawsze stracone.
  - (a) nad obrazkiem utwórz napis

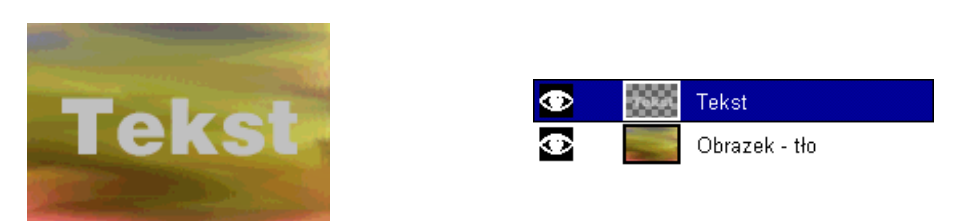

- (b) na palecie warstw zaznacz obrazek i z menu obrazka wybierz "zaznacz wszystko" CTRL+A, teraz wytnij obrazek CTRL+X.
- (c) zaznacz na palecie warstw tekst i kliknij na tej warstwie prawym przyciskiem i wybierz opcję Alpha to Selection w polskiej wersji GIMP-a to będzie chyba Alfa na Selekcję lub coś podobnego, to spowoduje, że powstanie selekcja o kształcie tekstu (wybierz Edit/Clear — Edycja/Wyczyść lub wciśnij CTRL+K by wykasować zawartość selekcji).
- (d) z menu obrazka wybierz opcję Edit/Paste Into

   po polsku to Edycja/Wklej wewnątrz lub coś podobnego, to spowoduje, że wycięty obrazek pojawi się w selekcji (*na palecie warstw jest przedstawiony jako* Floating Selection), możesz go przesuwać wewnątrz tej selekcji.

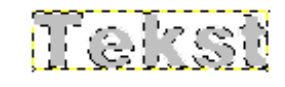

| ۲ |       | Floating Selection |
|---|-------|--------------------|
| ۲ | Toket | Tekst              |
| ۲ |       | New Layer          |

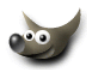

(e) Jak już zdecydujesz, że obrazek jest w odpowiednim położeniu to na palecie warstw kliknij ikonkę kotwi-

cy lub CTRL+H, to spowoduje, nieodwracalne połączenie obrazka z warstwą na której był tekst, oraz usuń selekcję CTRL+SHIFT+A.

- 2. **Drugi sposób** polega na wykorzystaniu maski dla warstwy z obrazkiem, dzięki czemu zawsze możemy zmienić napis, lub jego położenie względem obrazka a nawet wykasować napis odzyskując nienaruszony obrazek.
  - (a) skopiuj obrazek na wyższą warstwę, zrób tak w przypadku gdy obrazek znajduje się na warstwie tła, ponieważ na warstwie tła nie można stosować maski warstw, warstwę tła możesz wykasować lub nadać jej dowolny kolor (*ja nadałem kolor biały*).
  - (b) nad obrazkiem utwórz napis i ustaw go w miejscu jakie Ci najbardziej odpowiada.

  - (d) przejdź do warstwy z obrazkiem i dodaj do niej maskę warstwy — wybierz w okienku dialogowym Black (Full Transparency) Czarny (*Pełna Przezroczystość*) — obrazek zniknie z okienka edycyjnego, a na palecie warstw powinna być taka sytuacja:
  - (e) wybierz kolor biały i zalej nim selekcję używając kubełka, dzięki temu pojawi się fragment obrazka, który wypełni litery, zlikwiduj selekcję CTRL+SHIFT+A

35

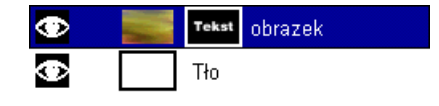

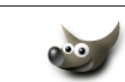

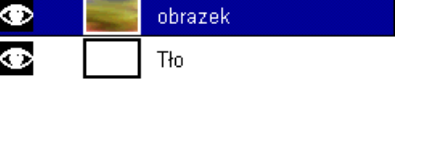

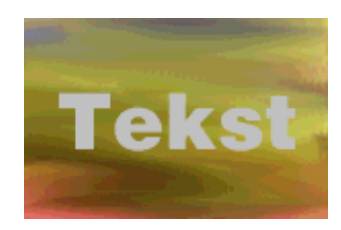

Tekst

Tekst

Tekst

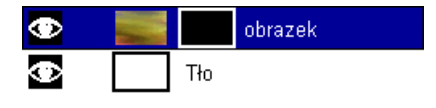

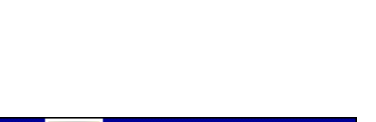

Gdy się rozmyślimy i będziemy chcieli zmienić napis, to najprościej będzie skasować maskę warstwy i powtórzyć wszystko od punktu 2b. Jeśli chcemy zmienić tylko położenie napisu względem obrazka maskowanego, to nie musimy kasować maski warstwy, wystarczy kliknąć na nią lewym klawiszem myszki równocześnie trzymając klawisz ALT (*wejdziemy w wizualny tryb edycji maski*), zaznaczyć selekcją prostokątną napis i go przesunąć, a potem znowu kliknięcie z ALT-*em* na ikonce maski by powrócić do edycji obrazka.

Spis treści 🛅

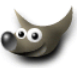

# 10 Jak usunąć efekt "czerwonych oczu"?

Czasem zdarza się, że w wyniku użycia lampy błyskowej u osób fotografowanych można zaobserwować czerwone źrenice. Jest to spowodowane odbiciem światła lampy błyskowej od siatkówki oka, która jak wiadomo składa się z ukrwionych komórek. Niektóre aparaty fotograficzne mają możliwość włączenia lampy błyskowej w trybie "redukcji efektu czerwonych oczu", wtedy lampa błyska dwa razy.

Ale co zrobić gdy mamy już zrobione zdjęcie i osoba widniejąca na nim ma krwiste oczy?:

Należy zaznaczyć źrenice dowolnym narzędziem do selekcji (różdżka, elipsa, czy zaznaczenie z wolnej ręki):

Następnie z menu obrazka wybrać Obraz/Kolory/Desaturacja w efekcie czego czerwień zostanie zamieniona na odcienie szarości:

Teraz należy sprawić by szarość źrenic została zamieniona na czerń a refleksy na nich nie zanikły. Najlepiej zrobić to manipulując Poziomami. Z menu wybieramy Obraz/Kolory/Poziomy

Wyskoczy okienko takie jak obok. Najlepiej by Podgląd był włączony, dzięki czemu wszelkie zmiany można obserwować na bieżąco na fotografii. Teraz przesuwamy środkowy trójkącik (*zaznaczony czerwonym kółkiem*) w prawo (*tak jak pokazuję na rysunku*). Zaobserwujemy, że źrenice stają się ciemniejsze. Przesuwamy trójkąt aż będziemy zadowoleni z efektu.

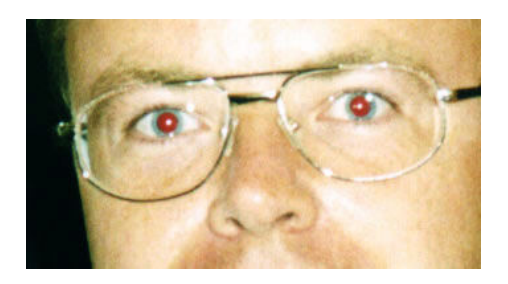

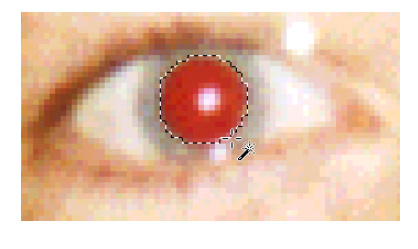

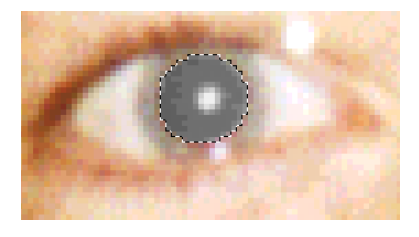

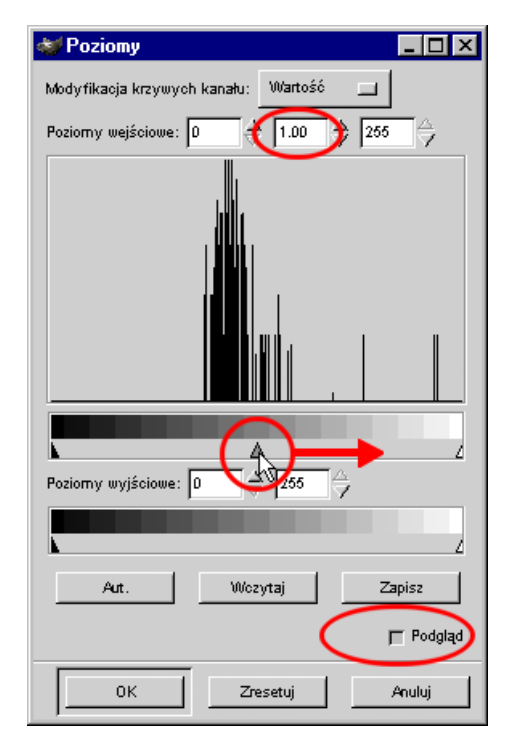

Gdy każdą źrenicę zaznaczamy osobno (*lepiej by od razu były zaznaczone obie*), to zwróćmy uwagę by miały takie samo zaczernienie a pomoże nam w tym obserwacja parametru w okienku Poziomy pozycja Parametry wejściowe środkowe okienko to zaznaczone na czerwono obok (*zauważmy, że na początku ma wartość 1.00 a po manipulacji w tym przypadku 0.54*):

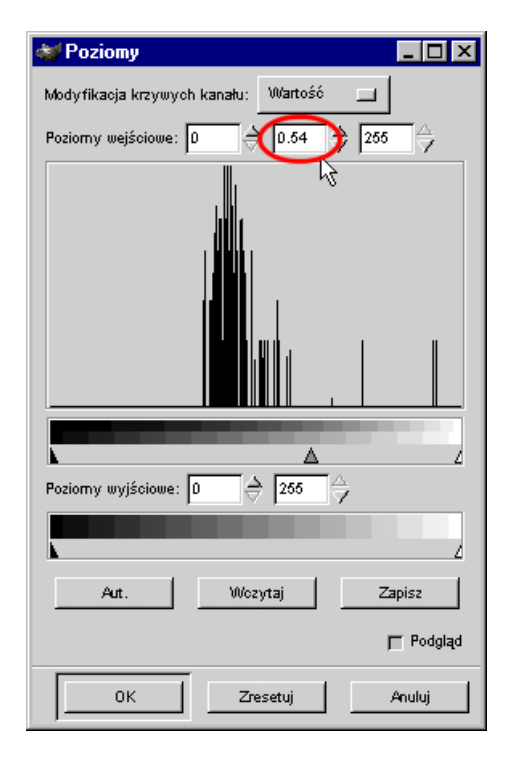

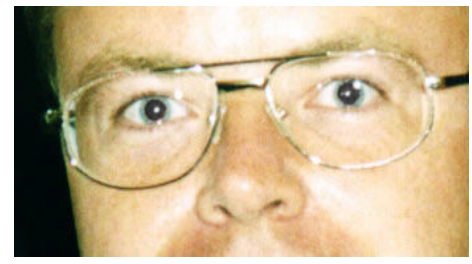

I oto gotowy efekt:

Spis treści 🛅

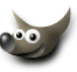

# 11 Jak zrobić przycisk (*button*) wykorzystując dotychczasową wiedzę o GIMP-ie?

Wobec licznych pytań dotyczących tytułowego problemu poniżej podaję przykład na jeden ze sposobów w jaki można łatwo i przyjemnie wykonać guzik (*button*) czy jak go tam zwał. Jednocześnie zastrzegam, że nie jest to jedyny i niezastąpiony sposób na zrobienie efektownego przycisku.

Wszystko zależy od inwencji autora (każdy obrazek może być przyciskiem jeżeli nadamy mu taką funkcję).

A więc do dzieła, wykonamy taki przycisk:

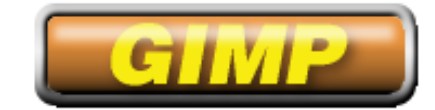

Co musimy już wiedzieć:

- jak działają warstwy
- selekcje
- jak tworzyć gradienty
- co to jest mapowanie wypukłości

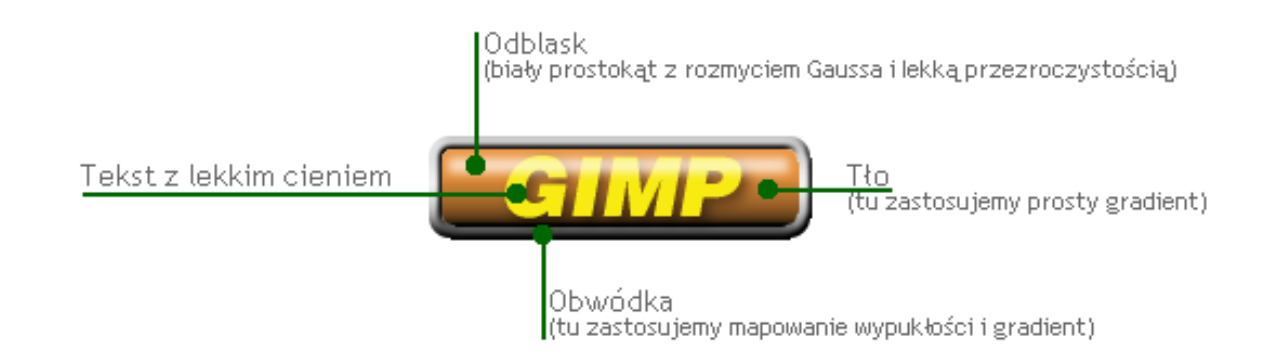

Zaczynamy:

 Tworzymy nowy obrazek i tworzymy nową warstwę o nazwie obwódka a następnie wybieramy narzędzie do selekcji prostokątnej
 Tworzymy kształt guzika:

Teraz zaokrąglamy narożniki selekcji za pomoca komendy Script-Fu/Zaznaczenie/Zaokrąglenie i w okienku dialogowym wpisujemy wartość 0,4

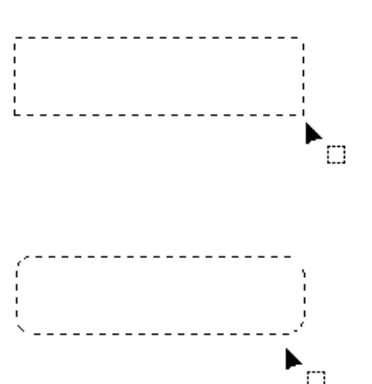

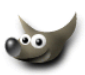

2. Tworzymy w Edytorze Gradientów nowy gradient:

| 😻 Edytor gradientów |                            |  |  |  |
|---------------------|----------------------------|--|--|--|
| Gradient Nazwa      | 🔼 Operacje na Gradiencie — |  |  |  |
| Tropical_Colors     | Nowy gradient              |  |  |  |
| Tube_Red            | Konjuj gradjent            |  |  |  |
| Wood_1              |                            |  |  |  |
| Wood_2              | Usun gradient              |  |  |  |
| Yellow_Contrast     | Zmień nazwę gradientu      |  |  |  |
| mái aradiant        | , Zapisz jako POV-Ray      |  |  |  |
|                     |                            |  |  |  |
| Całość 🗩 🔎          | 🗖 Stałe odświeżanie        |  |  |  |
|                     |                            |  |  |  |
|                     |                            |  |  |  |
|                     |                            |  |  |  |
|                     |                            |  |  |  |
|                     |                            |  |  |  |
|                     | Odśwież Zamknij            |  |  |  |

- 3. Następnie wybieramy wypełnienie gradientem **L**, klikamy dwa razy w tą ikonę i wybieramy Gradient użytkownika, zalewamy gradientem selekcję:
- 4. Tworzymy poniżej warstwy obwódka kolejną warstwę, nazwiemy ją matryca, o kolorze czarnym i używając kubełka , z białym kolorem zalewamy istniejącą selekcję:
- Zmniejszamy naszą selekcję za pomoca komendy Zaznaczenie/zmniejsz i w okienku dialogowym podajemy o ile pikseli chcemy zmniejszyć selekcję, ja podałem 6:
- 6. Będąc na warstwie **matryca** użyjemy teraz kubełka i z czarnym kolorem i zalejemy selekcję zaznaczamy teraz warstwę **obwódka** i wybieramy z menu komendę: Edycja/wyczyść to spowoduje, że utworzymy rzeczywiście obwódkę.

Tak powinna wyglądać warstwa matryca:

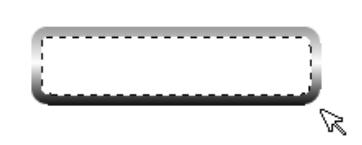

A tak warstwa obwódka:

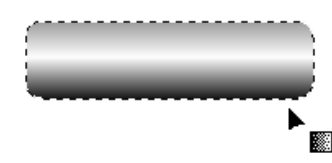

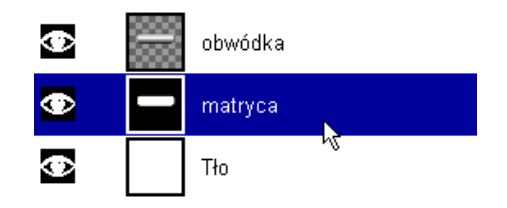

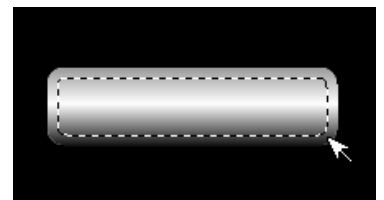

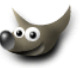

7. Tworzymy nad pozostałymi warstwami nową przezroczystą warstwę o nazwie **tło guzika** i zalewamy istniejącą selekcję gradientem (*ja wybrałem już istniejący o nazwie* Wood\_1)

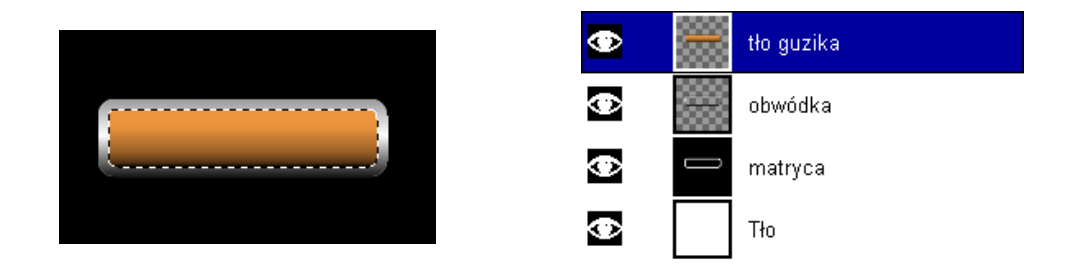

 Możemy zlikwidować selekcję (Zaznaczenie/Brak) zaznaczmy warstwę matryca i zastosujmy dwa razy na niej filtr Filtry/Rozmywanie/Rozmycie Gaussa (RLE) najpierw z wartościami 3 a potem 2

Tak powinna wyglądać warstwa **matryca** (można podczas pracy ukrywać inne warstwy klikając na ikonce oka w palecie warstw).:

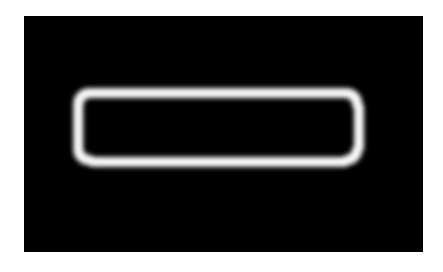

9. Możemy teraz ukryć warstwę **matryca** i przechodzimy do warstwy **obwódka**.

Stosujemy na niej filtr Filtry/Odwzorowanie /Mapowanie wypukłości i należy wybrać w pozycji Mapowanie wypukłości warstwę o nazwie **matryca**, można pomanipulować suwakami widząc obwódkę na podglądzie, ja nic nie zmieniałem.

Otrzymamy coś takiego:

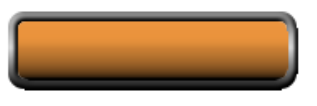

Będąc na warstwie **obwódka** użyję jeszcze krzywych (Obraz/Kolory/Krzywe) by zmienić troszkę kolor obwódki:

Tak wygląda jeszcze nie skończony guzik:

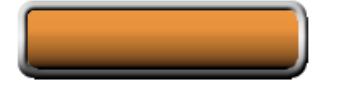

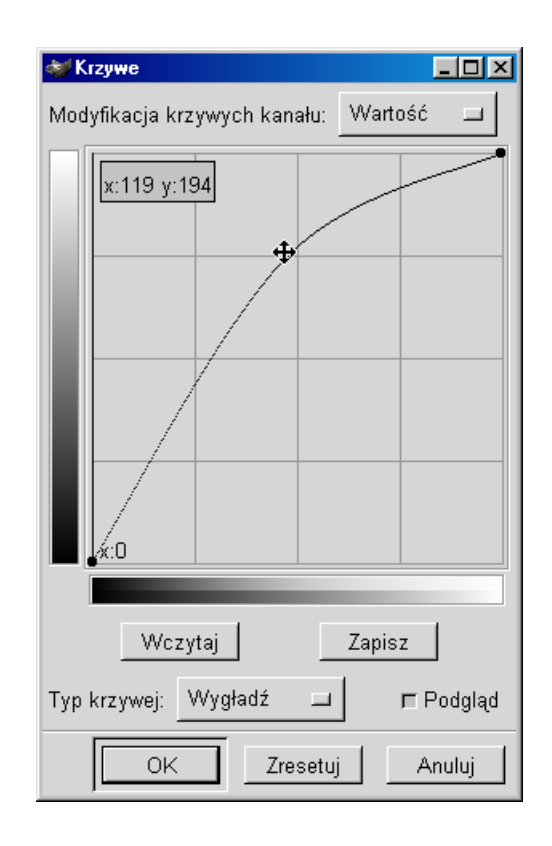

10. Teraz dodajmy tekst *I* (*jak się to robi poczytaj* **o** narzędziu tekstowym):

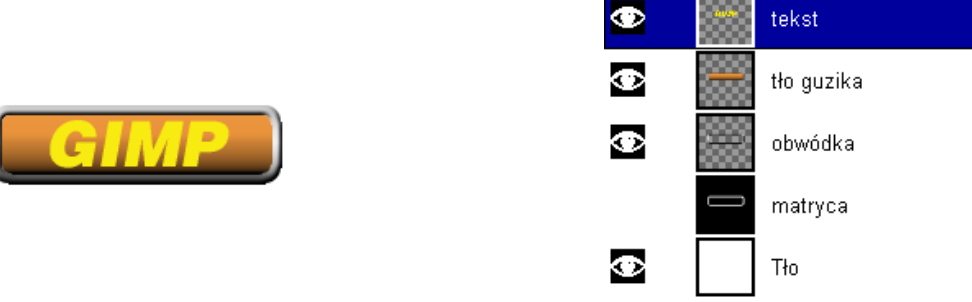

11. I na koniec dodajmy jeszcze odblask na guziku. Tworzymy najwyżej przezroczystą warstwę **odblask** i za pomocą selekcji i kubełka z białym kolorem robimy taki prostokąt:

Następnie na warstwie **odblask** stosujemy filtr Filtry/Rozmywanie/Rozmycie Gaussa (RLE) tym razem o wartości 6 i na palecie warstw ustawiamy dla warstwy **odblask** Nieprzepuszczalność na 70 (*lub inną według uznania*).

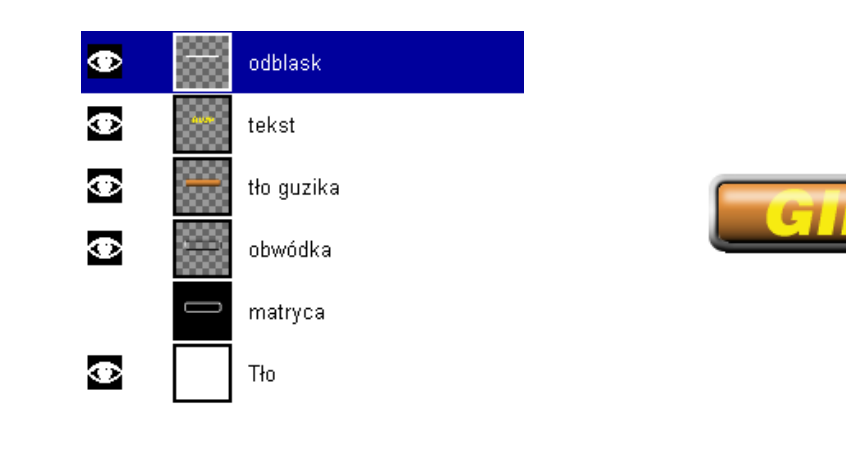

12. Na koniec możemy dodać lekki cień pod tekstem (Script-Fu/Cień/Rzucany Cień)

By zmieniać kolor guzika wystarczy, że zaznaczymy warstwę **tło guzika** i będziemy eksperymentować za pomocą np. Balansu kolorów, Odcieni i nasycenia, Krzywych lub innych narzędzi dostępnych w menu Obrazy/Kolory:

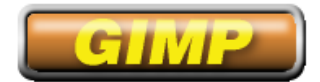

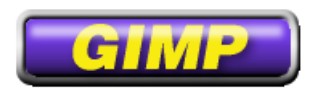

Tu możesz ściągnąć sobie oryginalny plik z warstwami jaki utworzyłem dla tego tutorialu.

Spis treści 💼

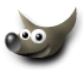

#### UWAGA:

Do korzystania z hiperłącz w dokumencie niezbędne są pliki umieszczone w tym samym katalogu:

- gimp0.pdf;
- jakToZrobic\_w\_GIMP.pdf;
- poznaj\_wilbera.pdf;
- 001\_1617.htm;
- przyklad.htm;
- 001\_16.gif;
- 001\_17.gif;
- the\_gim\_head.gif;
- the\_gim\_corner.gif;
- gimpujemy\_on1.png;

Autorem powyższego opracowania w formacie PDF jest Tomasz Paczkowski

e-mail: tomaszpaczkowski@wp.pl

www: http:// przykłady pdf-ów